# Guía del Usuario

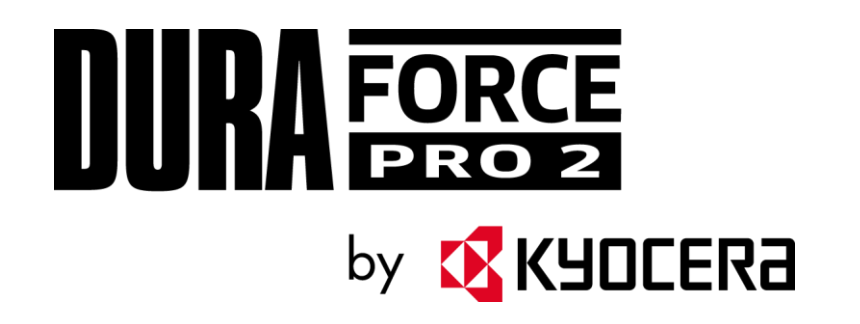

# Tabla de contenidos

| Introducción                                     | . 1 |
|--------------------------------------------------|-----|
| Para empezar                                     | . 2 |
| Un vistazo al teléfono                           | . 2 |
| Configurar tu teléfono                           | . 4 |
| Cargar la batería                                | . 4 |
| Cargar la batería de forma inalámbrica           | . 5 |
| Instalar la tarjeta SIM y una tarjeta microSD    | . 6 |
| Encender y apagar el teléfono                    | . 8 |
| Asistente de configuración                       | . 8 |
| Encender y apagar la pantalla                    | . 8 |
| Información básica del teléfono                  | 10  |
| Navegar con pantalla táctil                      | 10  |
| Botones de función                               | 12  |
| Pantalla de Inicio                               | 13  |
| Información general de la pantalla de Inicio     | 13  |
| Administrar las pantallas de Inicio              | 14  |
| Clima                                            | 16  |
| Accesos directos rápidos                         | 17  |
| Barra de estado                                  | 17  |
| Panel de notificaciones                          | 18  |
| Configuración rápida                             | 19  |
| Ingresar texto                                   | 19  |
| Gboard                                           | 19  |
| Escritura gestual                                | 22  |
| Dictado por voz de Google                        | 22  |
| Copiar y pegar texto                             | 23  |
| Llamadas telefónicas                             | 25  |
| Realizar Ilamadas telefónicas                    | 25  |
| Realizar una llamada con el teclado del teléfono | 25  |
| Realizar llamada desde recientes                 | 26  |

| Realizar llamada desde contactos                                       | 26 |
|------------------------------------------------------------------------|----|
| Llamar usando un número de marcado rápido                              | 26 |
| Llamar a números de emergencia                                         | 26 |
| Marcar números de teléfono con pausas                                  | 27 |
| Realizar una llamada con marcación del código más (+)                  | 28 |
| Recibir llamadas telefónicas                                           | 28 |
| Opciones de llamada telefónica                                         | 29 |
| Opciones disponibles durante una llamada                               | 29 |
| ID de llamada entrante                                                 | 29 |
| Llamada en espera                                                      | 29 |
| Llamada tripartita                                                     | 30 |
| Configuración de marcado rápido                                        | 30 |
| Llamadas recientes                                                     | 32 |
| Configuración de llamadas                                              | 33 |
| Rechazo de llamadas                                                    | 33 |
| Respuestas rápidas                                                     | 34 |
| Autoresponder                                                          | 34 |
| Desvío de llamadas                                                     | 35 |
| Tono del teléfono                                                      | 35 |
| Correo de voz                                                          | 35 |
| Texto en tiempo real (RTT)                                             | 36 |
| Temporizador de llamadas                                               | 36 |
| Tecla de encend. corta la llamada                                      | 36 |
| Reducción de ruido                                                     | 36 |
| Vibrar al sonar                                                        | 36 |
| Tonos del teclado de marcado                                           | 36 |
| Audífonos                                                              | 36 |
| Contactos                                                              | 37 |
| Lista de contactos                                                     | 37 |
| Agregar un contacto                                                    |    |
| Asignar una foto de Identificación de la persona que llama al contacto |    |
| Guardar un número de teléfono                                          |    |
| Borrar un contacto                                                     |    |

| Editar un contacto                                                           | 39 |
|------------------------------------------------------------------------------|----|
| Agregar un contacto de grupo                                                 | 42 |
| Borrar un contacto de grupo                                                  | 42 |
| Editar un contacto de grupo                                                  | 42 |
| ICE (En caso de emergencias)                                                 | 43 |
| Sincronizar contactos                                                        | 44 |
| Aplicaciones                                                                 | 45 |
| Aplicaciones de Google                                                       | 45 |
| Crear una cuenta de Google                                                   | 45 |
| Iniciar sesión de tu cuenta de Google                                        | 45 |
| Chrome                                                                       | 45 |
| Gmail                                                                        | 46 |
| Calendario                                                                   | 47 |
| Aplicación Google Play Store                                                 | 49 |
| Google Maps                                                                  | 49 |
| YouTube                                                                      | 50 |
| Mensajes                                                                     | 50 |
| Files                                                                        | 50 |
| Conexiones                                                                   | 52 |
| Wi-Fi                                                                        | 52 |
| Activar Wi-Fi y conectar a una red inalámbrica                               | 52 |
| Menú de configuración del Wi-Fi                                              | 53 |
| Bluetooth                                                                    | 53 |
| Encender o apagar Bluetooth                                                  | 53 |
| Cambiar el nombre del teléfono                                               | 53 |
| Vincular (Conectar con otros dispositivos)                                   | 54 |
| Desvincular (Desconectar de otros dispositivos)                              | 54 |
| Enviar y recibir información                                                 | 55 |
| Perfiles Bluetooth compatibles                                               | 55 |
| Tecnología de Comunicación de campo cercano (Near Field Communication, NFC). | 55 |
| Encender y apagar NFC                                                        | 55 |
| Android Beam                                                                 | 56 |
| Redes privadas virtuales (Virtual Private Networks, VPN)                     | 57 |

| Preparar el teléfono para una conexión VPN  | 57 |
|---------------------------------------------|----|
| Agregar una conexión VPN                    | 57 |
| Conectarse a o desconectarse de una VPN     | 57 |
| Anclaje a red y Hotspot móvil               | 58 |
| Activar o desactivar Hotspot Wi-Fi          | 58 |
| Conexión mediante USB                       | 58 |
| Conexión mediante Bluetooth                 | 58 |
| Cámara y videocámara                        | 60 |
| Usar la aplicación Cámara                   | 60 |
| Abrir o cerrar la aplicación Cámara         | 60 |
| Pantalla del visor                          | 60 |
| Tomar una foto o grabar un video            | 61 |
| Modo de superposición de acción             | 62 |
| Modo paisaje subacuático                    | 63 |
| Pantalla de revisión                        | 64 |
| Configuración de la cámara y la videocámara | 65 |
| Ver imágenes y videos usando Fotos          | 66 |
| Ver fotos y videos                          | 67 |
| Trabajar con fotos                          | 67 |
| Editar una foto                             | 67 |
| Compartir fotos y videos                    | 69 |
| Herramientas útiles                         | 70 |
| Reloj                                       | 70 |
| Alarma                                      | 70 |
| Temporizador                                | 71 |
| Cronómetro                                  | 71 |
| Reloj Mundial                               | 72 |
| Calculadora                                 | 72 |
| Linterna                                    | 72 |
| Grabadora de sonido                         | 73 |
| Servicios de voz                            | 74 |
| Texto a voz                                 | 74 |
| Búsqueda por voz                            | 74 |

| Modo Eco7                                                                                              | 75 |
|----------------------------------------------------------------------------------------------------|----|
| Outdoor7                                                                                               | 76 |
| Configuración7                                                                                         | 77 |
| Internet y redes7                                                                                      | 77 |
| Configuración de Wi-Fi7                                                                                | 77 |
| Red móvil7                                                                                             | 77 |
| Configuración de uso de datos7                                                                         | 77 |
| Anclaje a red y Hotspot móvil7                                                                         | 78 |
| Modo avión7                                                                                            | 78 |
| Configuraciones de la VPN7                                                                             | 78 |
| DNS privado7                                                                                           | 78 |
| Alertas de emergencia7                                                                                 | 79 |
| Dispositivos conectados                                                                                | 79 |
| USB7                                                                                                   | 79 |
| Sincronizar dispositivo nuevo7                                                                         | 79 |
| Dispositivos conectados previamente7                                                                   | 79 |
| Preferencias de conexión7                                                                              | 79 |
| Pantalla                                                                                               | 30 |
| Nivel de brillo                                                                                        | 30 |
| Brillo automático                                                                                      | 30 |
| Luz nocturna                                                                                           | 30 |
| Fondo de pantalla                                                                                      | 31 |
| Suspender                                                                                              | 31 |
| Modo de toque con guante                                                                               | 31 |
| Girar automáticamente la pantalla                                                                      | 31 |
| Tamaño de fuente                                                                                       | 31 |
| Tamaño de la pantalla                                                                                  | 31 |
| Protector de pantalla                                                                                  | 31 |
| Porcentaje de batería                                                                                  | 31 |
| Mostrar configuración rápida                                                                           | 31 |
| Sonido                                                                                                 | 31 |
| Volumen multimedia, Volumen de llamada, Volumen de tono, Volumen de alarma,<br>Volumen de notificación | 32 |

|      | Vibrar también en llamadas                | 82 |
|------|-------------------------------------------|----|
|      | No interrumpir                            | 82 |
|      | Combinación de teclas para evitar sonidos | 82 |
|      | Tono de llamada                           | 82 |
|      | Patrón de vibración                       | 82 |
|      | Intensidad de vibración                   | 83 |
|      | Sonido predeterminado                     | 83 |
|      | Alarma: sonido predet                     | 83 |
|      | Otros sonidos y vibraciones               | 83 |
| Тес  | la programable                            | 83 |
|      | Tecla PTT                                 | 83 |
|      | Tecla de cámara                           | 84 |
|      | Despert.disp.                             | 84 |
| Арр  | os y notificaciones                       | 84 |
|      | Tiempo de uso                             | 84 |
|      | Notificaciones                            | 84 |
|      | Apps predeterminadas                      | 84 |
|      | Permisos de aplicaciones                  | 84 |
|      | Acceso especial a apps                    | 84 |
| Bate | ería                                      | 85 |
|      | Batería automática                        | 85 |
|      | Modo Eco                                  | 85 |
|      | Porcentaje de batería                     | 85 |
|      | Última carga completa                     | 85 |
|      | Uso de la pantalla desde carga completa   | 85 |
| Alm  | nacenamiento                              | 85 |
|      | Almacenamiento del dispositivo            | 85 |
|      | Tarjeta SD                                | 85 |
| Seg  | guridad y ubicación                       | 86 |
|      | Estado de seguridad                       | 86 |
|      | Bloqueo de pantalla                       | 86 |
|      | Configuración de bloqueo de pantalla      | 87 |
|      | Preferencia de pantalla bloqueada         | 87 |

|     | Huella digital                    | 87 |
|-----|-----------------------------------|----|
|     | Smart Lock                        | 88 |
|     | Ubicación                         | 88 |
|     | Mostrar contraseñas               | 88 |
|     | Apps de administración            | 88 |
|     | Bloqueo de la tarjeta SIM         |    |
|     | Encriptación y credenciales       |    |
|     | Agentes de confianza              |    |
|     | Fijar pantalla                    |    |
| Cue | entas                             |    |
|     | Establecer una nueva cuenta       |    |
|     | Administrar cuentas existentes    |    |
|     | Información de emergencia         | 90 |
|     | Sincronizar datos automáticamente | 90 |
| Acc | esibilidad                        | 90 |
|     | Combinación de teclas de volumen  | 90 |
|     | Seleccionar para pronunciar       | 90 |
|     | TalkBack                          | 90 |
|     | Salida de texto a voz             | 91 |
|     | Tamaño de fuente                  | 91 |
|     | Tamaño de la pantalla             | 91 |
|     | Ampliación                        | 91 |
|     | Corrección de color               | 91 |
|     | Inversión de color                | 92 |
|     | Puntero del mouse grande          |    |
|     | Quitar animaciones                |    |
|     | Menú de Accesibilidad             |    |
|     | Accesibilidad mejorada            | 92 |
|     | Tiempo de permanencia             | 92 |
|     | Cortar con el botón de encendido  | 92 |
|     | Girar automáticamente la pantalla | 93 |
|     | Tiempo de respuesta táctil        | 93 |
|     | Vibración                         | 93 |

| Audio mono93                               |
|--------------------------------------------|
| Subtítulos93                               |
| Balance de sonido93                        |
| Texto en tiempo real (RTT)93               |
| Ayudas auditivas94                         |
| Texto de alto contraste94                  |
| Bienestar digital y controles parentales94 |
| Google                                     |
| Sistema94                                  |
| Acerca del dispositivo94                   |
| Idiomas y entradas95                       |
| Gestos                                     |
| Fecha y hora96                             |
| Copia de seguridad96                       |
| Opciones de restablecimiento97             |
| Actualización del sistema97                |
| Información de cumplimiento98              |
| Procedimientos de secado                   |
| Secar tu teléfono                          |
| Derechos de autor y marcas comerciales     |

# Introducción

Gracias por comprar el producto de Kyocera. Por favor lee esta guía del usuario detalladamente antes de usar el dispositivo para garantizar el uso correcto y seguro.

## Descripciones en la guía del usuario

Ten en cuenta que la mayoría de las descripciones en esta guía están basadas en la configuración de tu teléfono al momento de tu compra. Las instrucciones para realizar tareas en esta guía pueden cambiar dependiendo de la versión del software o de la aplicación en tu teléfono. Ciertos menús de la configuración de opciones no se muestran o se visualizan dependiendo del estado de cada configuración.

Todas las pantallas de esta guía son simuladas. Las pantallas actuales pueden variar. Ciertas funciones, servicios y aplicaciones dependen de la red y es posible que no estén disponibles en todas las áreas; pueden aplicarse términos, condiciones y/o cargos adicionales. Comunícate con tu proveedor de servicios sobre la disponibilidad de funciones y las funcionalidades.

Todas las características, las funcionalidades y otras especificaciones, así como la información incluida en esta guía están basadas en la información disponible más reciente y se considera precisa al momento de la publicación. Kyocera International, Inc. se reserva el derecho de cambiar o modificar la información o las especificaciones sin notificación ni obligación alguna.

Para obtener información acerca del servicio en garantía, debes consultar la Información sobre la Garantía y Seguridad que se proporciona con el teléfono o puedes llamar al siguiente número telefónico desde cualquier parte del territorio continental de los Estados Unidos y de Canadá: 1-800-349-4478.

Este teléfono puede determinar su ubicación física y geográfica (y la tuya) ("Información de ubicación") y puede asociar la información de ubicación con otros datos. Para algunos servicios y aplicaciones la información de ubicación debe activarse y tienes que aceptar su recopilación. Además, ciertos servicios, aplicaciones y programa son capaces de acceder, recolectar, almacenar y utilizar la Información de ubicación y revelar esta información a otros. Debes decidir con cuidado cuando determines si la Información de ubicación debe estar o no a disposición de otros.

© 2020 Kyocera Corporation. KYOCERA es una marca comercial registrada de Kyocera Corporation. Todas las demás marcas comerciales son propiedad de sus respectivos dueños.

# Para empezar

Los siguientes temas te brindarán toda la información que necesitas para configurar el teléfono.

## Un vistazo al teléfono

La ilustración siguiente describe las funciones y teclas externos principales del teléfono.

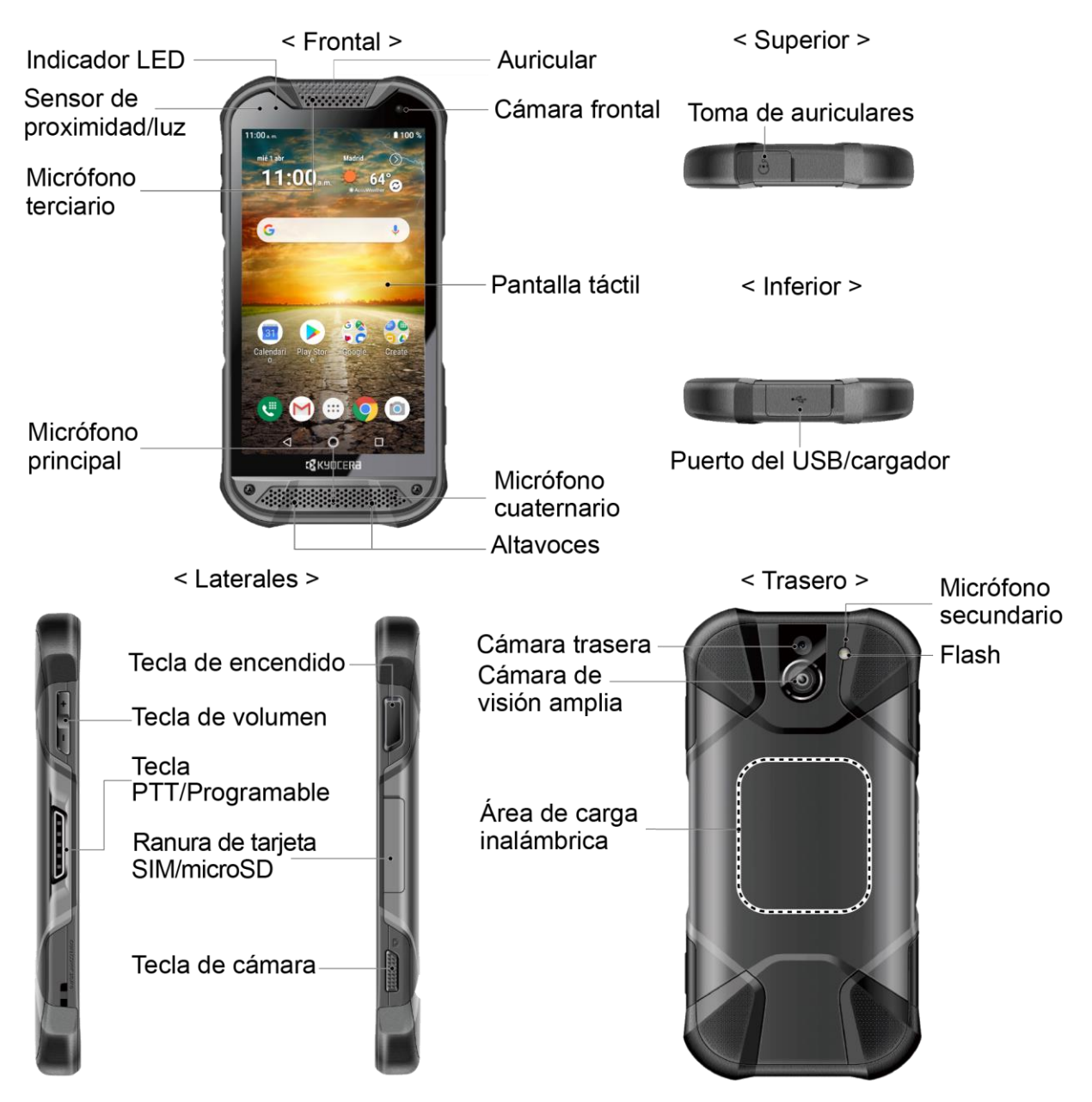

#### Funciones de las teclas

- Auricular te permite oír a quien llama y los avisos automáticos.
- **Cámara frontal** toma fotos y graba videos mientras se mira la pantalla y te permite realizar videoconferencias.
- **Pantalla táctil** muestra toda la información necesaria para operar el teléfono. Usa gestos con los dedos para navegar e interactuar entre los elementos en la pantalla. En modo Paisaje subacuático, la operación táctil permanecerá desactivada.
- **Micrófono cuaternario** suprime el ruido de fondo mejorando la calidad del audio para la otra parte durante las llamadas de voz.
- **Altavoces** te permiten escuchar diferentes tonos de llamada y sonidos. Los altavoces también te permiten escuchar la voz de la persona que llama en el modo altavoz.
- **Micrófono principal** transmite tu voz durante las llamadas telefónicas y se utiliza para las funciones activadas por voz. Se desactiva en el modo altavoz.
- **Micrófono terciario** suprime el ruido de fondo mejorando la calidad del audio para la otra parte durante las llamadas de voz.
- Sensor de proximidad/luz detecta qué tan cerca de la superficie de la pantalla se encuentra un objeto. Normalmente esto se utiliza para detectar cuando la cara está presionada contra la pantalla, por ejemplo durante una llamada telefónica.
- Indicador LED muestra una notificación telefónica, el estado de la carga o una alerta.
- **Toma de auriculares** te permite conectar un auricular opcional para conversaciones cómodas con manos libres o para escuchar música.
- **Puerto del USB/cargador** te permite conectar el teléfono y el cable USB de tipo C para usar con el adaptador de carga, o con otro accesorio compatible.

# **¡PRECAUCIÓN!** Si se inserta un accesorio en el conector incorrecto, se puede dañar el teléfono.

- **Tecla de volumen** te permite ajustar el tono de llamada o el volumen de medios cuando no estés realizando una llamada, o durante una llamada te permite ajustar el volumen de la voz.
- **Tecla PTT/programable** te permite asignar una función usada frecuentemente para un acceso rápido. Consulta Tecla programable.
- **Tecla de encendido** te permite encender y apagar el teléfono o la pantalla, reiniciar el teléfono, o hacer capturas de pantalla. Esta tecla también funciona como sensor de la huella dactilar.

• **Ranura de tarjeta SIM/microSD** te permite insertar una tarjeta SIM y una tarjeta microSD colocadas en la bandeja de tarjeta SIM/microSD.

# **Nota:** Las tarjetas SIM y microSD se venden por separado. El teléfono es compatible con tarjetas microSD de hasta 512 GB.

- **Tecla de cámara** te permite activar la cámara frontal, la cámara trasera o la cámara de visión amplia.
- Micrófono secundario suprime el ruido de fondo mejorando la calidad del audio para la otra parte durante las llamadas de voz. En el modo altavoz, se utiliza como micrófono principal.
- **Flash** ayuda a iluminar los objetos en entornos de poca luz al tomar una foto o grabar un video. También puede funcionar como una linterna LED. Consulta Linterna.
- Área de carga inalámbrica te permite cargar la batería utilizando el cargador inalámbrico (de venta separada). Consulta Cargar la batería de forma inalámbrica.
- Cámara de visión amplia te permite tomar imágenes y videos en un ángulo amplio.
- Cámara trasera te permite tomar fotos y grabar videos.

## Configurar tu teléfono

Debes cargar la batería para empezar a configurar tu teléfono.

#### Cargar la batería

Carga completamente la batería antes de encender el teléfono.

**Nota:** La batería no se puede quitar del teléfono. Para la sustitución o eliminación de la batería, comuníquese con un centro de servicio autorizado KYOCERA.

**Importante:** Desconecta el adaptador de CA cuando no esté en uso para reducir el impacto medioambiental de la carga.

- 1. Abre la tapa del puerto del USB/cargador que se encuentra en la parte inferior del teléfono.
- Conecta el extremo más pequeño del cable USB al puerto del USB/cargador del teléfono.
- Enchufa el otro extremo del cable USB en el adaptador de CA y enchufa el adaptador a un tomacorriente eléctrico. Asegúrate de utilizar el adaptador de CA que viene con el teléfono.

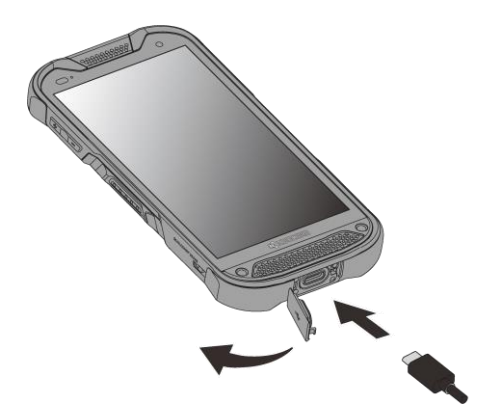

Advertencia: Utiliza solo el cargador aprobado con tu dispositivo. Cargadores incompatibles o falsificar el puerto del cargador puede dañar tu dispositivo y anular la garantía.

4. Cuando la carga esté completa, retira el cable del puerto y cierra la tapa.

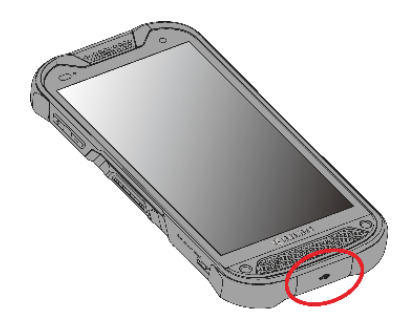

- **Nota:** Asegúrate de que la tapa del puerto del USB/cargador esté bien cerrada para que el teléfono mantenga el sellado acuático.
- Advertencia: No utilices el teléfono bajo el agua con la tapa de la ranura para las tarjetas SIM/microSD, la tapa del puerto del USB/cargador o tapa de la toma de auriculares rota o abierta

#### Cargar la batería de forma inalámbrica

Tu teléfono es compatible con Qi y funciona con cargadores habilitados para Qi. Sigue las siguientes instrucciones para cargar la batería utilizando un cargador inalámbrico (de venta separada).

- 1. Ubica el área de carga en el cargador inalámbrico consultando la documentación del cargador.
- 2. Coloca el teléfono asegurándote de que el área de carga de tu teléfono toca el área de carga del cargador inalámbrico.

Antes de empezar a cargar de manera inalámbrica, ten en cuenta lo siguiente:

- Si las áreas de carga no están en contacto, la carga será deficiente.
- Asegúrate de que no haya nada entre tu teléfono y el cargador inalámbrico.
- Es posible que el teléfono se caliente mientras está cargándose la batería.
- Si la carga no se inicia después de colocar tu teléfono correctamente, utiliza el adaptador de CA que vino con el teléfono.

Para más información sobre la carga inalámbrica, consulta la documentación del cargador inalámbrico.

#### Instalar la tarjeta SIM y una tarjeta microSD

Inserta la tarjeta SIM de su proveedor de servicios en el teléfono. Insertar una tarjeta microSD compatible en el teléfono aumentará la capacidad de almacenamiento. Sigue las instrucciones a continuación para instalarlas.

#### Nota: Las tarjetas SIM o microSD se venden por separado.

1. Con la parte frontal del teléfono hacia abajo, abre la tapa de la ranura para las tarjetas SIM/microSD.

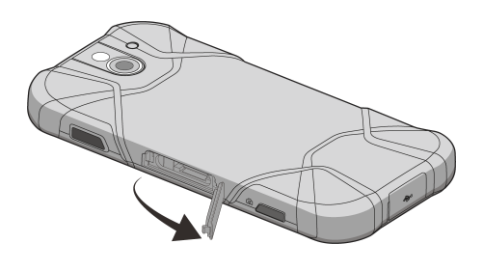

2. Engancha tu uña en la estría del borde superior de la bandeja y retira la bandeja.

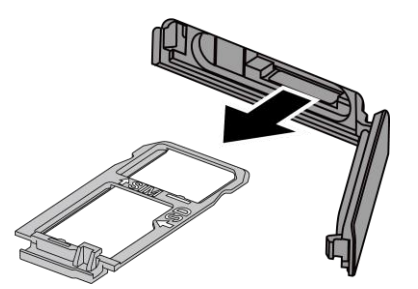

3. <u>Coloca la bandeja en una superficie plana</u> y coloca las tarjetas SIM o microSD en la bandeja, con los contactos dorados hacia abajo como se muestra.

Nota: No toques los contactos dorados de las tarjetas.

 Empújalos ligeramente en un ángulo de 30 a 45 grados hacia una resorte de resina.

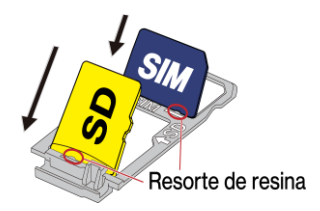

 b. Colócalos en la bandeja mientras sigue empujándolos hacia la resorte de resina.

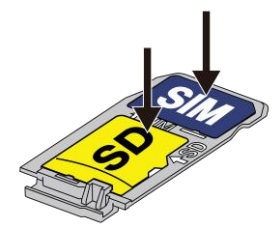

4. Inserta la bandeja en el teléfono con cuidado para que la tarjeta no se escape. Luego empuje la bandeja ligeramente hasta que encaje.

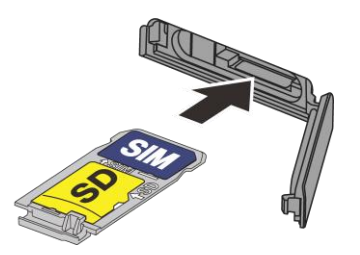

5. Después de que la bandeja quede totalmente guardado dentro del teléfono, cierra con firmeza la tapa de la ranura para las tarjetas.

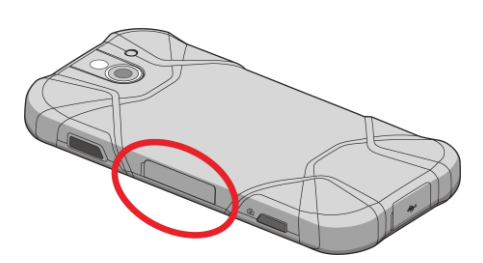

- **Nota:** Asegúrate de que la tapa de la ranura para las tarjetas SIM/microSD esté bien cerrada para que el teléfono mantenga la resistencia al agua.
- Advertencia: No utilice el teléfono bajo el agua con la tapa de la ranura para las tarjetas SIM/microSD, la tapa del puerto del USB/cargador o tapa de la toma de auriculares rota o abierta.
- **Nota:** La tarjeta microSD puede dañarse fácilmente por operaciones inadecuadas. Ten cuidado cuando insertes, retires o manipules la tarjeta micro SD.
- **Nota:** Asegúrate de que la batería está totalmente cargada antes de utilizar la tarjeta microSD. Tus datos podrían ser dañados o quedar inutilizables si se acaba la batería mientras usas la tarjeta microSD.

## Encender y apagar el teléfono

Las instrucciones a continuación explican cómo encender y apagar el teléfono.

Encender tu teléfono

Mantén presionado la **Tecla de encendido** hasta que la pantalla se encienda.

Apagar tu teléfono

- 1. Mantén presionado la **Tecla de encendido** hasta que se muestren las opciones del teléfono.
- 2. Toca Apagar para apagar el teléfono.

Reiniciar tu teléfono

- 1. Mantén presionado la **Tecla de encendido** hasta que se muestren las opciones del teléfono.
- 2. Toca Reiniciar para reiniciar el teléfono.

#### Asistente de configuración

Al encender el teléfono por primera vez, el asistente de configuración se inicia automáticamente. Sigue las instrucciones en la pantalla para escoger el idioma predeterminado, conectar con una red Wi-Fi, escoger la protección del dispositivo, configurar las cuentas y más.

#### Encender y apagar la pantalla

El teléfono te permite apagar rápidamente la pantalla cuando no lo estés utilizando y volver a encenderla cuando sea necesario.

Apagar la pantalla cuando no está en uso

Para apagar rápidamente la pantalla, pulsa el Tecla de encendido. Al pulsar nuevamente el Tecla de encendido o al recibir una llamada, se encenderá la pantalla del teléfono.

Para ahorrar batería, la pantalla del teléfono se apaga automáticamente después de un cierto periodo de tiempo cuando se encuentra inactiva. Serás capaz de recibir los mensajes y las llamadas mientras la pantalla del teléfono está apagada.

# **Nota:** Para obtener información sobre cómo ajustar el tiempo antes de que se apague la pantalla, consulta Suspender.

Encender la pantalla y empezar con deslizar

- Pulsa la Tecla de encendido para encender la pantalla. Aparecerá la siguiente pantalla de manera predeterminada.
  - **Nota:** Para configurar un bloqueo de pantalla de seguridad, consulta Bloqueo de pantalla.

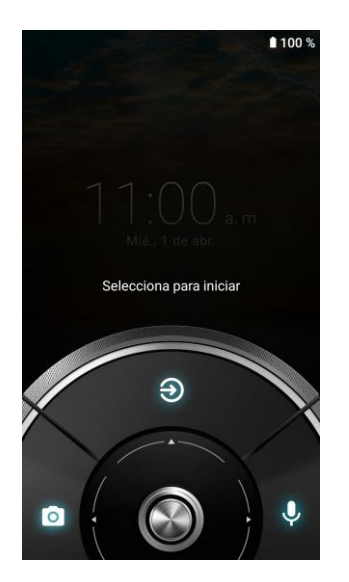

- 1. En la pantalla, desliza 🔘 hacia:
  - Opara acceder a la pantalla de Inicio o la pantalla que se muestra antes de que el teléfono se apague.
  - o para iniciar la aplicación Cámara.
  - **O** para iniciar Google Assistant.

# Información básica del teléfono

El teléfono está equipado con funciones que simplifican tu vida y amplían tu capacidad para permanecer conectado con las personas e información importantes para ti. Los siguientes temas presentarán las funciones básicas y características del teléfono.

## Navegar con pantalla táctil

La pantalla táctil del teléfono te permite controlar las acciones a través de una variedad de gestos táctiles.

**Tocar:** Toca la pantalla con tu dedo para seleccionar o iniciar un menú, opción o aplicación. Un toque suave funciona mejor.

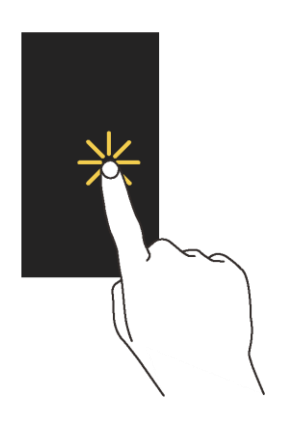

**Mantener tocado:** Para abrir las opciones disponibles para un elemento (por ejemplo, el teclado), mantén tocado el elemento.

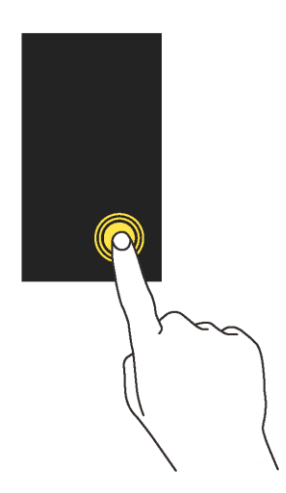

**Arrastrar:** Mantenlo tocado con tu dedo antes de empezar a moverlo. No sueltes el dedo hasta que hayas llegado a la posición deseada.

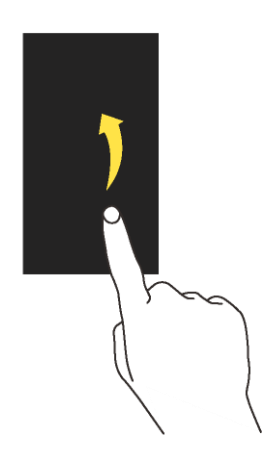

**Arrastrar o Deslizar:** Arrastrar o deslizar significa arrastrar rápidamente el dedo, de manera vertical u horizontal, a través de la pantalla.

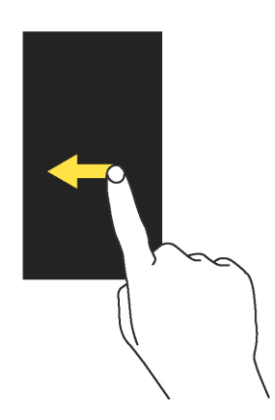

**Deslizar :** Deslizar es parecido a arrastrar, excepto que debes mover el dedo de una manera más rápida y ligera.

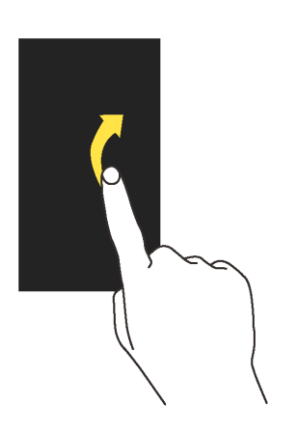

**Pellizcar y extender:** Pellizca la pantalla usando el dedo pulgar y el dedo índice para alejar o extiende la pantalla para acercar al visualizar una foto o un sitio web. (Mueve los dedos hacia adentro para alejarte y hacia fuera para acercarte.)

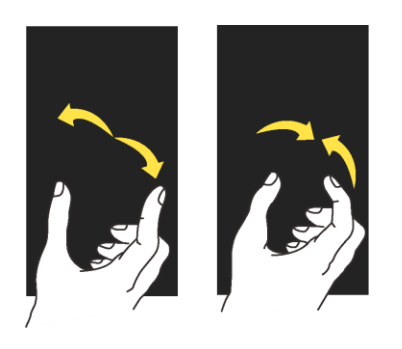

## Botones de función

Hay una fila de tres botones que te permiten realizar funciones específicas como se muestra a continuación.

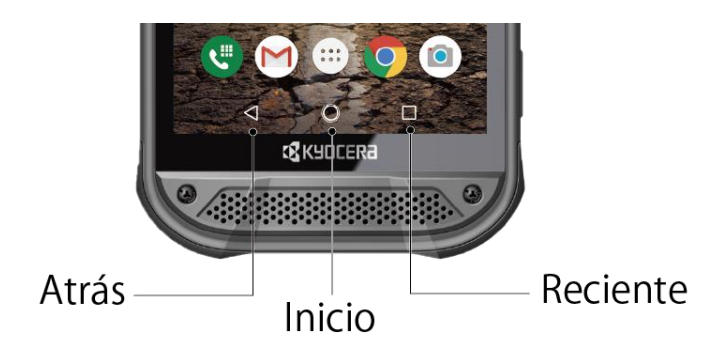

- Atrás ( ) Toca para regresar a la pantalla anterior, o para cerrar un cuadro de diálogo, el menú de opciones, el panel de notificaciones o el teclado en la pantalla.
- Inicio ( ) Toca para abrir la pantalla de inicio.

- Mantén tocado para iniciar Google Assistant.

• **Reciente** ( ) - Toca para abrir una lista de imágenes en miniatura de las pantallas que has usado recientemente. Para abrir una, tócala. Para eliminar una pantalla de la lista, deslízala hacia arriba. Para cerrar todas las pantallas, toca **BORRAR TODO**.

## Pantalla de Inicio

La pantalla de Inicio es el punto de partida de las aplicaciones, funciones y menús del teléfono. Puedes personalizar tu pantalla de Inicio agregando los iconos de aplicaciones, accesos directos, carpetas, widgets, fondos de pantalla y mucho más.

#### Información general de la pantalla de Inicio

La siguiente ilustración describe los elementos básicos de la pantalla de Inicio.

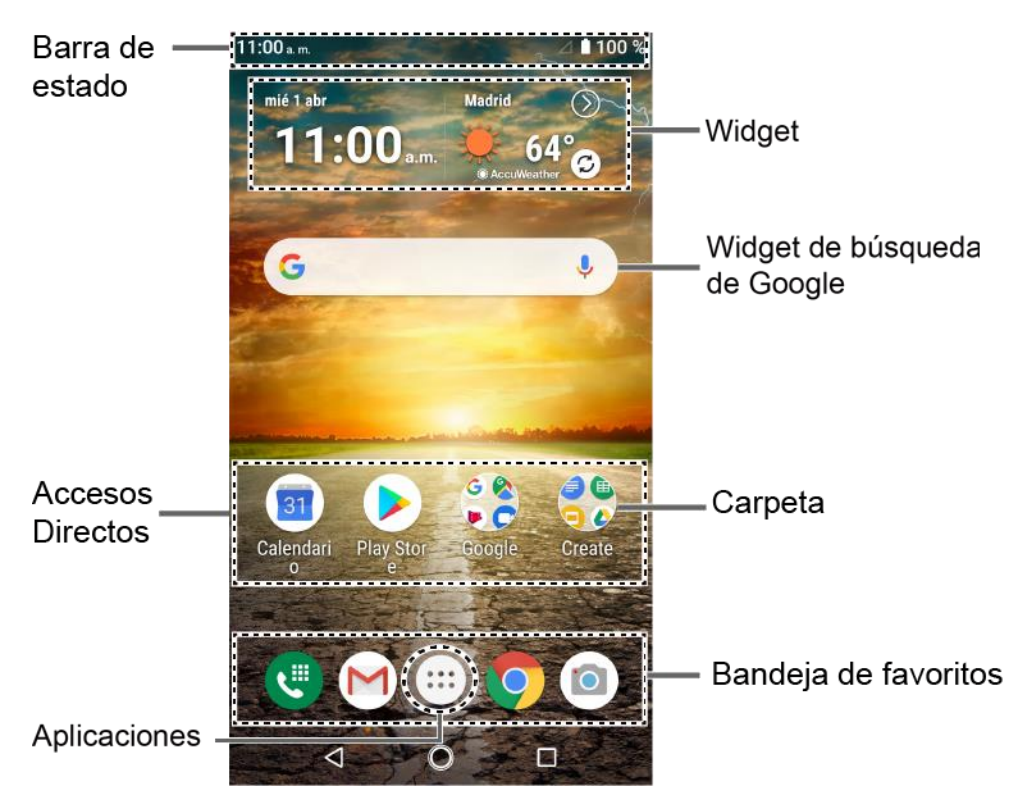

- **Barra de estado:** Muestra la hora, los íconos de notificación, y los íconos de estado del teléfono. Desliza hacia abajo para mostrar el panel de notificaciones. Consulta Barra de estado.
- Widget: Permite que los usuarios accedan a distintos programas útiles.
- Widget de búsqueda de Google: Te permite ingresar texto o palabras claves habladas para realizar una búsqueda rápida en el teléfono o en Internet. Toca para ingresar texto o toca 
   para decir la palabra clave.
- **Carpeta:** Te permite organizar los elementos en la pantalla. Puedes almacenar como un grupo múltiples íconos de aplicaciones. Consulta Utilizar las carpetas.
- **Bandeja de favoritos:** Contiene hasta cinco íconos y aparece en cada pantalla de Inicio. Puedes personalizar estos íconos, excepto el ícono de aplicaciones, que está en el centro de la bandeja.

- Aplicaciones: Muestra todos tus archivos y aplicaciones.
- Accesos directos: Te permiten iniciar rápidamente las aplicaciones.

#### Administrar las pantallas de Inicio

Aprende cómo personalizar las pantallas de Inicio

Agregar widgets a la pantalla de Inicio

- 1. Mantén tocada cualquier área vacía de la pantalla de Inicio
  - Toca **Configuración de página principal** para establecer las configuraciones adicionales de la pantalla de Inicio.
- 2. Toca Widgets.
- 3. Desliza la pantalla para encontrar el elemento que quieres agregar a la pantalla de Inicio.
- 4. Mantén tocado el elemento y mueve el dedo

# **Consejo:** Si quieres agregarlo a una pantalla de Inicio diferente de donde estás, sigue moviendo tu dedo hacia el borde izquierdo o derecho de la pantalla. Al mantener el elemento en el borde derecho puedes crear una nueva pantalla de Inicio si no hay más pantalla de Inicio disponible.

5. Cuando encuentres la posición para ubicar el elemento, levanta el dedo.

Agregar accesos directos a la pantalla de Inicio

- 1. Toca . y mantén tocado el icono de acceso directo quieres agregar a la pantalla de inicio.
- 2. Mueve tu dedo.
- 3. Cuando encuentres la posición para ubicarlo, levanta el dedo.

Mover o eliminar elementos en la pantalla de Inicio

- Mantén tocado el elemento que deseas mover o eliminar desde la pantalla de Inicio.
  - Para mover el elemento, arrástralo hasta el área nueva y suéltalo.
  - Para eliminar el elemento, arrástralo hasta "Quitar" en la parte superior de la pantalla y suéltalo.
    - **Consejo:** Si eliminas todos widgets e iconos de accesos directos aparte de los que están en la bandeja de favoritos en la pantalla de Inicio, esa pantalla de Inicio en sí será eliminada.

#### Bandeja de favoritos

La bandeja de favoritos tiene hasta cinco íconos y aparece en cada pantalla de Inicio. Puedes sustituir estos íconos excepto el ícono de aplicaciones que está en el centro de la bandeja.

Para agregar un nuevo ícono a la bandeja de favoritos:

- 1. Elimina el icono actual que se encuentra en la bandeja.
- 2. Mantén tocado el icono de la aplicación y arrástralo hasta la bandeja de favoritos.
- 3. Levanta el dedo.

#### Utilizar carpetas

Para crear una carpeta:

- 1. Mantén tocado el icono de la aplicación y arrástralo encima de otro en la pantalla de Inicio.
- 2. Levanta el dedo. Ambos iconos están en la carpeta nueva creada.

## **Consejo:** Para agregar iconos de aplicaciones a una carpeta, mantén tocado el icono de aplicación, arrástralo encima de una carpeta.

3. Toca la carpeta > **Carpeta sin nombre**. Se abrirá el teclado y podrás darle un nombre a la carpeta. Para renombrarla, toca el nombre.

Cambiar fondo de pantalla

- 1. Mantén tocado cualquier área vacía en la pantalla de Inicio y luego toca Fondos de pantalla.
- 2. Toca una aplicación que quieres utilizar para cambiar el fondo de pantalla.
- 3. Sigue las instrucciones en la pantalla para establecer el fondo de pantalla.

- 0 -

- 1. Desde la pantalla de Inicio, toca ::: > Configuración > Pantalla > Fondo de pantalla.
- 2. Toca **Elegir imagen** para usar tu propia imagen, o navega entre las opciones predeterminadas.
- 3. Selecciona una imagen.
- 4. Toca Establecer como fondo de pantalla.
- 5. Selecciona Home screen, Lock screen o Home screen and Lock screen.

#### Clima

Tu widget de Clima puede mostrar una gran cantidad de información meteorológica.

Recupera la información de ubicación actual

- 1. Toca Toca para iniciar en el widget.
- 2. Lee el mensaje y toca Aceptar para permitir la conexión de datos.
- 3. Tu teléfono mostrará la predicción meteorológica para tu ubicación actual.

#### Añadir ubicación

- 1. Toca la imagen del clima en el widget y a continuación toca  $\frac{1}{9} > \frac{1}{1}$ .
- 2. Ingresa una ubicación en el campo Buscar ubicación y toca **Q**. Aparecerá la ubicación o las ubicaciones coincidentes.
- 3. Toca la ubicación que deseas añadir a la lista de ubicaciones.
- 4. Toca la ubicación añadida para acceder a la pantalla de detalles.

#### Eliminar ubicación

- 1. Toca la imagen del clima en el widget y a continuación toca 🔯 > 🥫 .
- 2. Selecciona la casilla de verificación que se encuentra al lado de la ubicación que deseas eliminar.
  - Toca SEL. TODO para seleccionar todas las ubicaciones.
- 3. Toca HECHO.

Para ajustes adicionales, toca > Configuración para seleccionar una opción y sigue las instrucciones en la pantalla.

## Accesos directos rápidos

Al mantener tocado un icono de aplicación, el acceso directo rápido aparecerá en la pantalla de inicio.

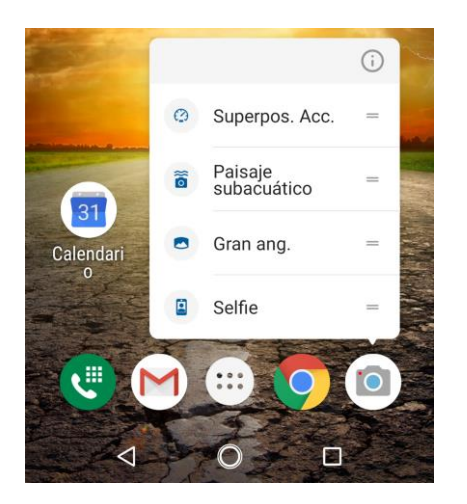

- 1. Mantén tocado un icono de aplicación para mostrar las opciones de accesos directos rápidos.
- 2. Toca una opción de accesos directos rápidos para ir directamente al menú que quieres.

**Consejo:** Para crear el icono de acceso directo y colocarlo en la pantalla de Inicio, mantén tocado en su lugar, y colócalo donde quieres.

## Barra de estado

La barra de estado en la parte superior de la pantalla proporciona información de los estados del teléfono y servicio en la parte derecha y alertas de notificación en la izquierda.

lconos de estado

| Icono            | Estado                               |
|------------------|--------------------------------------|
| *                | Bluetooth <sup>®</sup> activado      |
|                  | Wi-Fi <sup>®</sup> activo            |
| i<br>Di          | Vibrar                               |
| Ŷ                | No volumen de tono y de notificación |
| Θ                | No molestar                          |
|                  | Red (señal completa)                 |
| $\bigtriangleup$ | Red (sin señal)                      |
| ¥                | Modo avión                           |
| <b>Q</b>         | GPS activado                         |

| Icono | Estado                   |
|-------|--------------------------|
| Ċ     | Alarma está configurada  |
|       | Batería (carga completa) |
| 5     | Batería (poca carga)     |
| 1     | Batería (descargada)     |

#### Iconos de notificación

| Icono      | Estado                   |
|------------|--------------------------|
| ک <b>(</b> | Llamada perdida          |
| $\Sigma$   | Correo electrónico nuevo |
| E          | Nuevo mensaje            |
| 31         | Evento                   |
| (C)        | Alarma                   |
| Ŧ          | Descarga                 |

#### Panel de notificaciones

Puedes abrir el panel de notificaciones para ver la lista de notificaciones que recibiste, el estado de la conexión Wi-Fi, y mucho más.

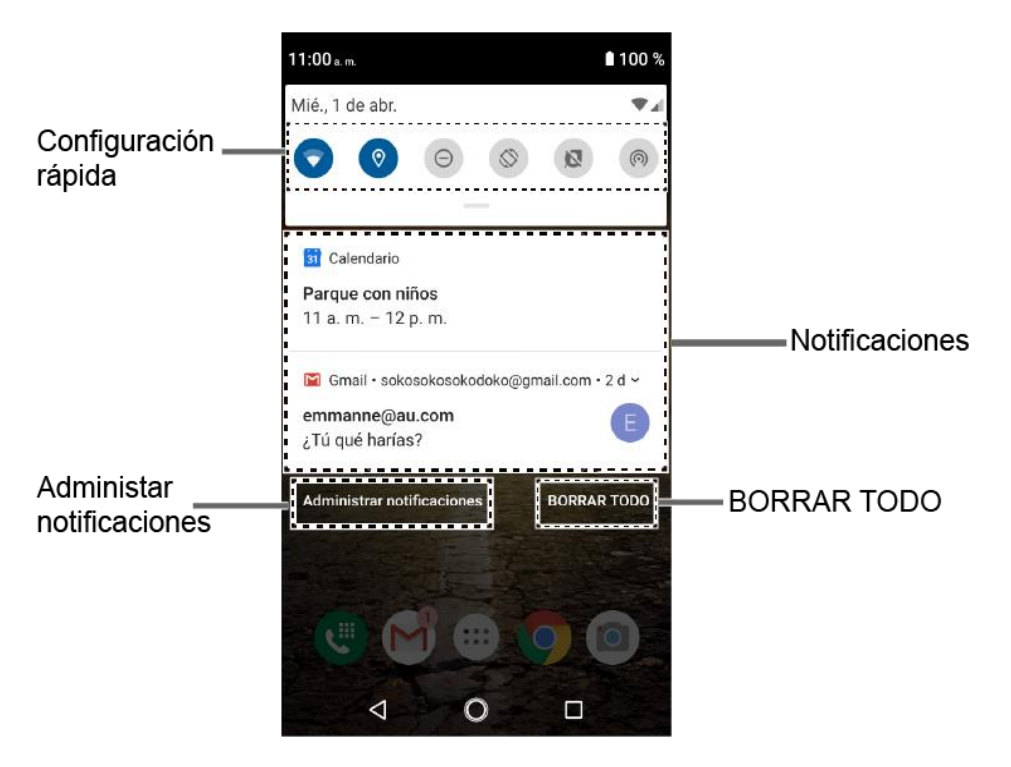

Para abrir el panel de notificaciones:

- Desliza la barra de estado hacia abajo de la pantalla táctil.
  - Para borrar una notificación, deslízalo hacia la derecha o la izquierda.
  - Para borrar todas las notificaciones, toca **BORRAR TODO**.
  - Para seleccionar el método de notificación, mantén tocado una notificación.
    Selecciona entre opciones mostradas.
  - Para abrir la aplicación de configuración principal para notificaciones de aplicaciones, toca Administrar notificaciones. Para conocer más detalles, consulta Notificaciones.

Para cerrar el panel de notificaciones:

Desliza el dedo hacia arriba desde la parte inferior de la pantalla.

- o -

Toca Atrás <a>.</a>

#### Configuración rápida

La pantalla de configuración rápida te permite acceder rápidamente a los útiles elementos del menú.

- 1. Desliza la barra de estado hacia abajo de la pantalla táctil. Para ver más entradas, desliza el panel de configuración rápida hacia la parte inferior.
- 2. Toca en el ícono del panel de configuración rápida para habilitar o deshabilitar la función.
  - Para cambiar las posiciones de los elementos, toca EDITAR. Mantén tocado el elemento que deseas mover, arrástralo a una ubicación diferente y suelta el dedo.
  - Para ajustar el brillo de la pantalla, arrastra el botón en la barra de brillo hacia la izquierda o la derecha.

## Ingresar texto

Puedes escribir en el teléfono usando uno de los teclados de pantalla táctil disponibles o mediante tu voz. El teclado aparece automáticamente en la pantalla cuando tocas un campo para ingresar texto, y se puede utilizar ya sea en el modo vertical u horizontal.

#### Gboard

Gboard te ofrece una configuración tradicional QWERTY para ingresar el texto tocando las teclas (como en una computadora), junto con mejoras y opciones que te permitirán ingresar

texto más rápido y con mayor precisión, como la entrada continua de teclas, los diccionarios de uso personalizado, y más.

Información general de Gboard

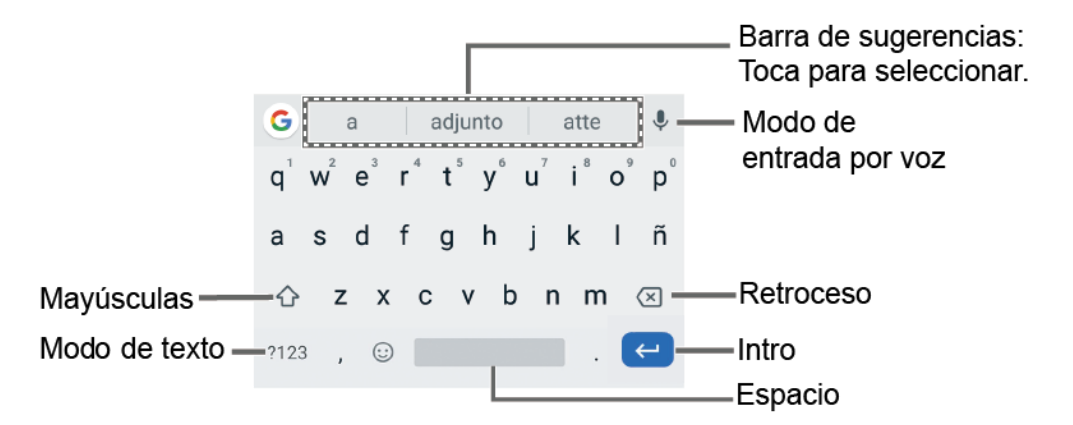

# **Nota:** La apariencia de la tecla podría variar dependiendo de la aplicación o del campo de textos que se selecciona.

A continuación se muestran algunas de las teclas de Gboard:

| Teclado     | Descripción                                                                                  |
|-------------|----------------------------------------------------------------------------------------------|
| <b>↑ ☆</b>  | Mayúsculas: Toca para cambiar entre minúsculas y mayúsculas.                                 |
| <b></b>     | Bloqueo de mayúsculas: Toca dos veces la tecla de minúsculas o mayúsculas.                   |
| ?123<br>ABC | Modo de texto: Toca para cambiar entre el teclado Alfabético y el de Números y símbolos.     |
| Ļ           | Modo de entrada por voz: Toca para ingresar texto usando tu voz.                             |
| ×           | <b>Retroceso:</b> Toca para borrar un carácter. Mantén tocado para borrar varios caracteres. |
| ~           | Intro: Toca para confirmar tu entrada o para pasar a una nueva línea.                        |
|             | Siguiente: Toca para ir al siguiente campo de ingreso de texto.                              |
| !?#         | Alternativa: Toca para cambiar entre el teclado Número y símbolo                             |
| 12<br>34    | predeterminado y el teclado Número y símbolo adicional.                                      |
| Q           | Ir: Toca para ir hasta una dirección web.                                                    |

| Teclado | Descripción                                                                                         |
|---------|----------------------------------------------------------------------------------------------------|
|         | <b>Espacio:</b> Toca para insertar un espacio. Mantén tocado para seleccionar el método de entrada. |

#### Modo de texto

El modo ABC se usa principalmente para ingresar letras mientras que el modo Número y símbolo es para números y símbolos.

- Toca ABC para seleccionar el modo ABC. Toca ?123 para seleccionar el modo Número y símbolo.

1 (Sin mayúsculas) para ingresar todas las letras en minúsculas.

(Un carácter en mayúsculas) para poner en mayúsculas solamente la primera letra de una palabra.

🛨 (Bloqueo de mayúsculas) para ingresar todas las letras en mayúsculas.

- En el modo Número y símbolo, toca =\< para mostrar más símbolos.</li>
- Algunas teclas tienen caracteres alternativos. En cualquiera de los modos, si una tecla muestra un carácter extra en la esquina superior derecha, mantén tocada la tecla para ingresar el carácter. O, mantén tocada la tecla para que aparezca una lista de todos los caracteres disponibles para esa tecla, y desliza tu dedo hasta el carácter en la lista, que deseas ingresar.

Agregar una palabra en el diccionario del usuario

Puedes utilizar la opción del diccionario del usuario para agregar las palabras nuevas al diccionario.

- Desde la pantalla de Inicio, toca ::: > Configuración > Sistema > Idiomas y entradas > Diccionario personal.
- 2. Escoge el idioma que se aplicará para el diccionario personal.
- 3. Toca +.
- 4. Escribe la palabra que deseas agregar.

- Escribe el acceso directo para que aparezca la palabra que escribiste, si lo deseas, y toca
- Toca Atrás 
  Una lista de las palabras que hayas agregado al diccionario se muestra.
  - Toca una palabra para editarla.
  - Toca una palabra > III para borrarla.

#### Escritura gestual

Escritura gestual te permite ingresar palabras al dibujar un camino de una letra a otra en un movimiento continuo.

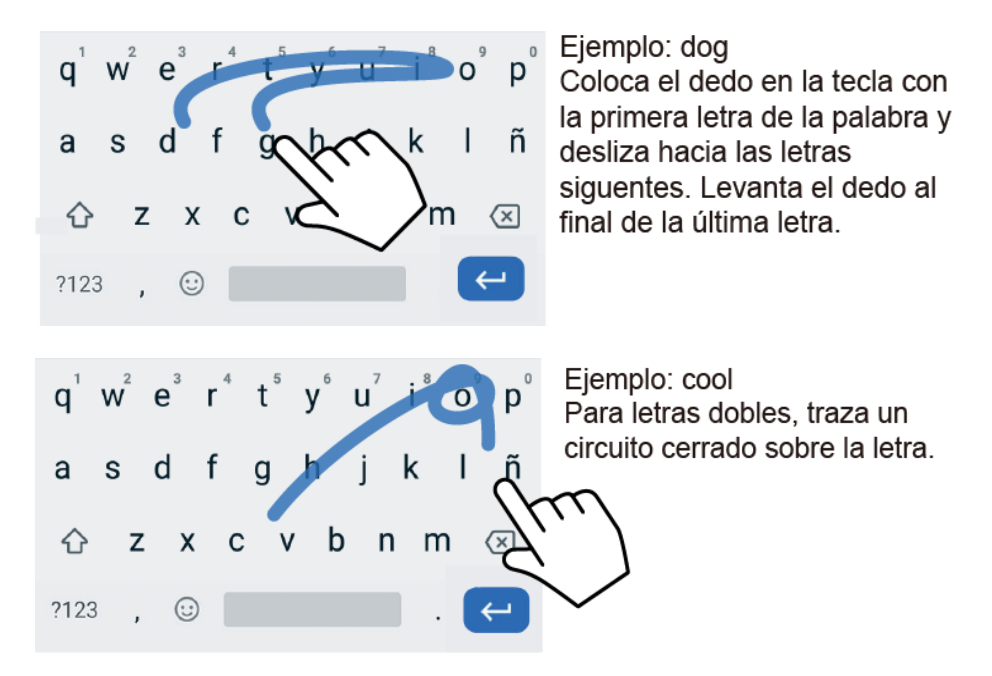

Para desactivar la función de Escritura gestual:

- Desde la pantalla de Inicio, toca > Configuración > Sistema > Idiomas y entradas.
- 2. Toca Teclado virtual > Gboard > Escritura gestual.
- 3. Toca Habilitar la escritura gestual para desactivarla.

### Dictado por voz de Google

El dictado por voz de Google utiliza un reconocedor de voz de Google para convertir la voz en texto.

Si Gboard no muestra el icono del micrófono  $\Psi$ , la característica de entrada por voz no está activada.

Para activar la función de entrada por voz:

- Desde la pantalla de Inicio, toca :> Configuración > Sistema > Idiomas y entradas.
- 2. Toca Teclado virtual > Gboard > Dictado por voz.
- 3. Toca Usar dictado por voz para activarlo.

Para ingresar texto hablando:

- 1. Toca el icono del micrófono 🧶 en el teclado.
- 2. Si ves la indicación Habla ahora, di en el micrófono el texto que deseas ingresar.

#### Copiar y pegar texto

En las aplicaciones que se requiere el ingreso de texto, tal como Gmail, usa las funciones de copiar y pegar para copiar y pegar texto de una aplicación a otra.

Para copiar y pegar el texto:

- 1. Abre la aplicación o el mensaje recibido desde donde deseas copiar texto.
- Mantén tocado el cuerpo del texto. Aparecerán las pestañas de selección y se resaltarán las palabras o los caracteres actualmente seleccionados. Arrastra una de las pestañas de selección para ampliar o reducir la selección de texto.

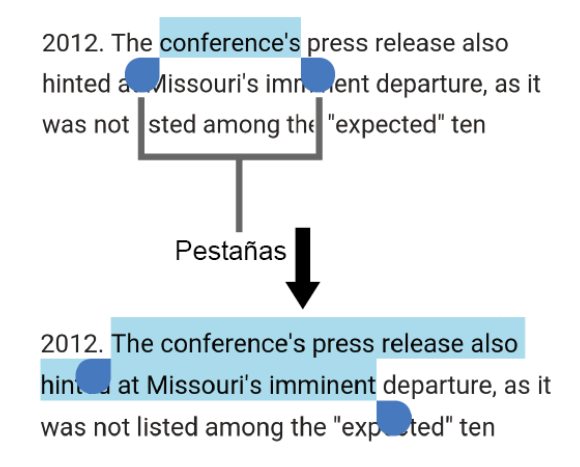

#### Consejo: Toca Seleccionar todo para seleccionar todo el texto.

- 3. Toca Copiar.
- 4. Abre la aplicación en la que deseas pegar el texto.

- 5. Mantén tocado el cuadro de texto donde deseas pegar el texto, y toca Pegar.
- 6. Toca el texto que quieres pegar de la Lista de pegados.

# Llamadas telefónicas

Con la red y las funciones de llamadas del teléfono, puedes disfrutar de llamadas claras en todo el país.

## Realizar llamadas telefónicas

Hay diferentes formas de realizar llamadas desde tu teléfono.

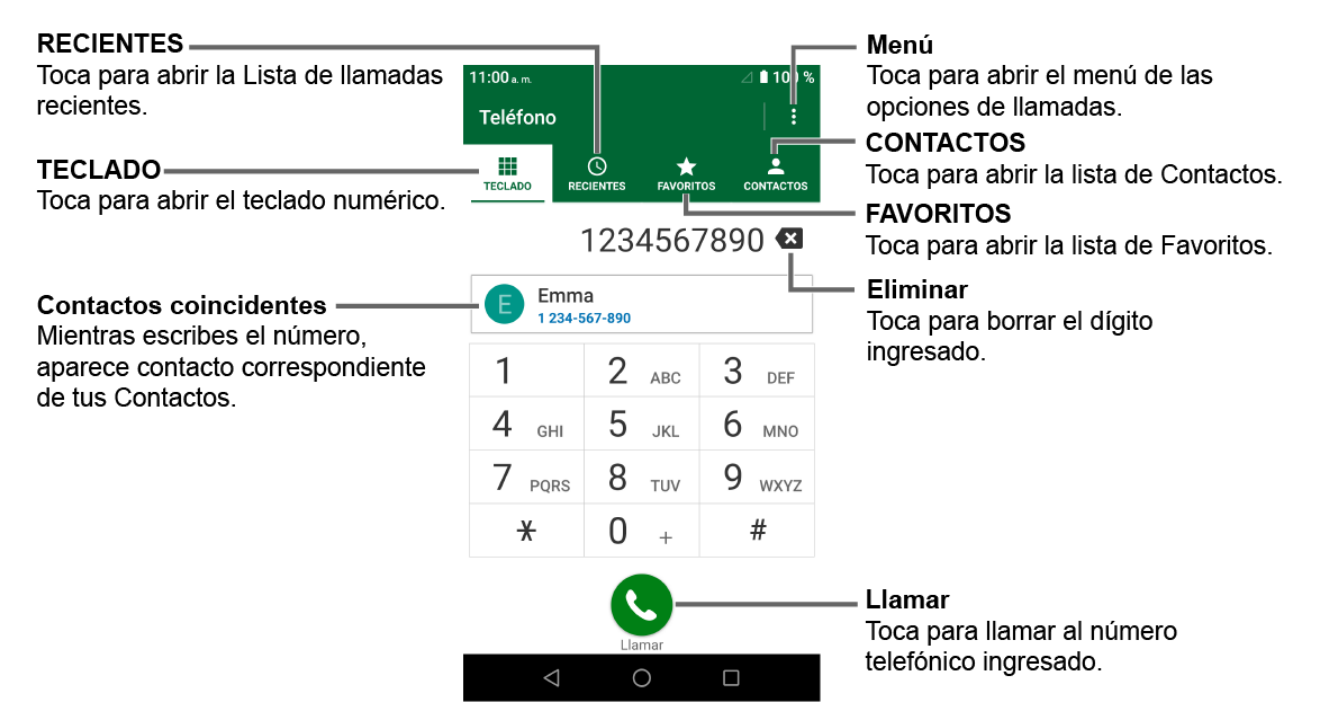

#### Realizar una llamada con el teclado del teléfono

La manera más "tradicional" de realizar una llamada es utilizando teclado del teléfono.

- 1. Desde la pantalla de Inicio, toca 🔍 > TECLADO para mostrar el teclado.
- 2. Toca las teclas numéricas en el teclado para ingresar el número de teléfono.
- 3. Toca 📞 para llamar al número.
- 4. Para terminar la llamada, toca 👝.
  - Para opciones adicionales, toca y selecciona una opción.

#### Realizar llamada desde recientes

La lista de llamadas recientes te permite realizar llamadas rápidamente a los números de llamadas entrantes, salientes o perdidas.

- Desde la pantalla de Inicio, toca Section > RECIENTES para mostrar la lista de llamadas recientes.
- 2. Toca el icono del teléfono 🕓 que está al lado del número o del contacto, para realizar la llamada.
  - Para opciones adicionales, toca el nombre o el número.

#### Realizar llamada desde contactos

Puedes realizar llamadas directamente desde las entradas de tu lista de contactos.

- 1. Desde la pantalla de Inicio, toca 🔍.
- 2. Toca CONTACTOS para mostrar tu lista de contactos.
  - Toca Q para buscar tus contactos.
- 3. Toca el contacto al que deseas llamar.
- 4. Toca 📞.
  - Para obtener información adicional sobre Contactos, consulta Contactos.

#### Llamar usando un número de marcado rápido

El marcado rápido te permite acceder a los números a los que llamas frecuentemente de forma más rápida.

- 1. Desde la pantalla de Inicio, toca 🙂 > TECLADO.
- 2. Para el número de marcado rápido de 2 a 9, mantén tocado el número en el teclado.

- 0 -

Para el número de marcado rápido de 10 a 999999, toca el número hasta el quinto dígito y luego mantén tocado el último dígito en el teclado.

#### Llamar a números de emergencia

Puedes realizar llamadas al 911 o 112 aunque tu teléfono esté bloqueado o tu cuenta esté restringida.

Para llamar al número de emergencias 911 o 112:

- 1. Desde la pantalla de Inicio, toca 🙂 > TECLADO.
- 2. Ingresa 911 o 112 y toca 🕓.

Para llamar al número de emergencias 911 o 112 cuando la pantalla esté bloqueada:

- 1. Toca **EMERGENCIA** en la pantalla.
- 2. Ingresa 911 o 112 y toca 🕓.

#### Información 911 mejorada (E911)

Este teléfono posee un chip integrado de Sistema de Posicionamiento Global (GPS, por sus siglas en inglés) necesario para utilizar los servicios de ubicación de emergencia E911 donde estén disponibles.

Cuando realices una llamada de emergencia al 911, la característica GPS de tu teléfono buscará información para calcular tu ubicación aproximada. Dependiendo de múltiples variables, incluyendo disponibilidad y acceso a señales satelitales, puede tomar hasta 30 segundos o más para determinar e informar tu ubicación aproximada.

Importante: Cuando realices una llamada de emergencia debes informar siempre tu ubicación a la operadora del 911. Puede que algunos receptores de llamadas de emergencia designados, conocidos como Puntos de Respuesta de Seguridad Pública (PSAP, por sus siglas en inglés), no estén equipados para recibir información de ubicación GPS desde tu teléfono.

#### Marcar números de teléfono con pausas

Puedes marcar o guardar números de teléfono con pausas para utilizarlos con sistemas automatizados, tales como el correo de voz o los números de facturación de tarjetas de crédito.

Existen dos tipos de pausas disponibles en tu teléfono:

- Agregar pausa de 2 segundos: Envía automáticamente la siguiente serie de números después de dos segundos.
- Agregar espera: Envía la siguiente serie de números cuando tocas SÍ en la ventana emergente.
- 1. Desde la pantalla de Inicio, toca 🙂 > TECLADO.
- 2. Ingresa todo o parte de un número de teléfono.
- 3. Toca > Agregar pausa de 2 segundos o Agregar espera.
- 4. Ingresa números adicionales.
- 5. Toca 🕓 para marcar el número.

Llamadas telefónicas
## Realizar una llamada con marcación del código más (+)

Cuando realizas llamadas internacionales, la marcación del código más ingresa automáticamente el código de acceso internacional de tu ubicación (por ejemplo, 011 para llamadas internacionales realizadas desde los Estados Unidos).

- 1. Desde la pantalla de Inicio, toca 🔍 > TECLADO.
- 2. Mantén tocado 0 hasta que veas el signo "+" en la pantalla.
- 3. Ingresa el código del país y el número de teléfono, y luego toca . El teléfono agrega automáticamente el código de acceso para la marcación internacional, seguido por el código del país y el número de teléfono.

## Recibir llamadas telefónicas

Al recibir una llamada telefónica de un contacto, se abrirá la pantalla de llamada entrante con el icono de identificación y el nombre y número de teléfono de la persona que llama. Al recibir una llamada telefónica de alguien que no está registrado en Contactos, solo el icono de identificación por defecto y número de teléfono aparecerán en la pantalla de llamada entrante.

Contestar una llamada entrante

▶ En la pantalla de llamadas entrantes, desliza el dedo por **€**.

Rechazar una llamada entrante

En la pantalla de llamadas entrantes, desliza el dedo por

Silenciar el sonido del timbre

Para silenciar el timbre sin rechazar la llamada:

Presiona la tecla de volumen hacia abajo.

Rechazar una llamada y enviar un mensaje de texto

Puedes rechazar una llamada entrante y enviar automáticamente un mensaje de texto a quienes llaman.

▶ Toca 📃 para ignorar la llamada y enviar un mensaje a la persona que llama.

**Nota:** Puedes editar el mensaje de texto predeterminado a través del menú de configuración de Llamadas. Consulta Respuestas rápidas.

## Opciones de llamada telefónica

La aplicación del equipo ofrece muchas funciones útiles y opciones para ayudarte a aprovechar al máximo tu experiencia de llamadas.

## Opciones disponibles durante una llamada

Mientras estas en una llamada, verás una serie de opciones como Agregar, Finalizar, Silenciar y más en la pantalla. Toca una opción para seleccionarla.

## ID de llamada entrante

La ID de llamada entrante identifica a la persona que llama antes de atender el teléfono mostrando el número de llamada entrante. Si no deseas que se visualice tu número cuando realizas una llamada, sigue estos pasos.

- 1. Desde la pantalla de Inicio, toca 🕓 > TECLADO.
- 2. Ingresa \*67.
- 3. Ingresa un número de teléfono.
- 4. Toca 🕓.

#### Configuración de ID de llamada entrante

Puedes ajustar la configuración de ID de llamada entrante en el menú de configuración de llamada de la aplicación de tu teléfono.

- Desde la pantalla de Inicio, toca > > Config. de Ilam. > Configuración adicional.
- 2. Toca ID II. ent.
- 3. Selecciona entre Red predeterminada, Ocultar número o Mostrar número.

Nota: Configuración adicional sólo está disponible en las redes GSM.

## Llamada en espera

Cuando estás en una llamada, la función Llamada en espera te avisa de las llamadas entrantes emitiendo pitidos. La pantalla de tu teléfono te informa que está entrando una llamada y muestra el número de teléfono de la persona que te llama (si está disponible).

Para activar o desactivar la función Llamada en espera:

- Desde la pantalla de Inicio, toca 
  > Config. de Ilam. > Configuración adicional.
- 2. Toca Llamada en espera o el icono SÍ/NO para activar o desactivarla.

Llamadas telefónicas

Para contestar una llamada entrante mientras estás en una llamada y para poner a la primera persona que llamó en espera:

• Desliza el dedo por Retener y Contestar.

Para volver a la primera llamada:

► Toca Cambiar.

Para crear una llamada en conferencia entre las llamadas existentes:

► Toca Combinar Ilamadas.

Para responder a una llamada entrante mientras estás en una llamada y terminar la llamada actual:

► Toca Finalizar y Contestar.

## Llamada tripartita

Con una llamada tripartita, puedes hablar con dos personas al mismo tiempo. Cuando uses esta función, se cobrarán las tarifas normales de tiempo aire para cada una de las llamadas.

- 1. Ingresa un número en el teclado y toca 📞 (o realiza una llamada desde el registro de llamadas recientes o desde contactos).
- Una vez que hayas establecido la conexión, toca Agregar, y marca el segundo número (o realiza la llamada desde Recientes o Contactos). Tu primera llamada se pone automáticamente en espera y se marca el segundo número.
- 3. Cuando te hayas conectado con la otra persona, toca **Combinar Ilamadas**. Tu llamada de conferencia está ahora activa.
- 4. Para terminar la llamada tripartita, toca 👝.
  - **Nota:** Si una de las personas a las que llamaste cuelga durante la llamada, la otra persona y tú permanecerán conectados. Si tú iniciaste la llamada y eres el primero en colgar, las demás personas que desconectarán.

## Configuración de marcado rápido

Puedes salvar números de marcado rápido en la memoria de marcado rápido de tu teléfono.

Para asignar un número de marcado rápido a un contacto:

Desde la pantalla de Inicio, toca 
 > TECLADO > > Configuración de marcación rápida > +.

- 2. Ingresa un número de marcado rápido (hasta 6 dígitos) que deseas agregar.
- 3. Toca Sin asignar para seleccionar un contacto.
- 4. Toca el contacto para asignar el número de marcado rápido, y toca GUARDAR.

- 0 -

- 1. Desde la pantalla de Inicio, toca 🖑 > TECLADO.
- Para el número de marcado rápido de 2 a 9, mantén tocado el número en el teclado que deseas asignar.

- 0 -

Para el número de marcado rápido de 10 a 999999, toca el número hasta el quinto dígito y luego mantén tocado el último dígito en el teclado.

**Nota:** 0, 1, 112 y 911 no pueden asignarse como número de marcado rápido. No puedes asignar los números de marcado rápido guardados a un contacto.

3. Toca ACEPTAR, y luego toca un contacto para asignar.

Para eliminar número(s) de marcado rápido asignado(s):

- Desde la pantalla de Inicio, toca > TECLADO > > Configuración de marcación rápida > .
- 2. Selecciona la casilla de verificación que se encuentra al lado del contacto con un número de marcado rápido para eliminar.
  - Toca **SEL. TODO** para seleccionar todos los contactos asignados.
- 3. Toca ACEPTAR.

- 0 -

- Desde la pantalla de Inicio, toca () > TECLADO > ) > Configuración de marcación rápida.
- 2. Toca el contacto con un número de marcado rápido para eliminar.
- 3. Toca Eliminar > ACEPTAR.

Para editar el marcado rápido asignado:

Desde la pantalla de Inicio, toca > TECLADO > > Configuración de marcación rápida.

Llamadas telefónicas

- 2. Toca el contacto con el marcado rápido asignado para editar.
- 3. Toca Editar.
- 4. Edita el número de marcado rápido (hasta 6 dígito) y toca

## Llamadas recientes

La pestaña Recientes de la aplicación Teléfono mantiene listas de hasta 500 llamadas entrantes, salientes y perdidas.

Ver llamadas recientes

- ► Desde la pantalla de Inicio, toca 🙂 > RECIENTES.
  - Puedes definir con los iconos mostrados abajo si una entrada del registro de llamadas fue una llamada que contestaste, realizaste o perdiste.

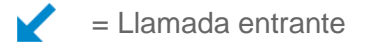

🔀 = Llamada RTT entrante

= Llamada saliente

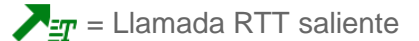

= Llamada perdida

Opciones de las llamadas recientes

- 1. Desde la pantalla de Inicio, toca 🔍 > RECIENTES.
- 2. Toca una entrada para ver el contacto.
  - Toca para llamar al número.
  - Toca <u></u> para la llamada RTT.
  - Toca = para enviar un mensaje de texto.
  - Toca to para agregar el número a Contactos.
  - Toca > Eliminar de la llamada reciente para borrar la llamada.
  - Toca > Editar número antes de llamar para editar el número antes de realizar la llamada.

 Toca > Agregar a la lista de llamadas rechazadas para agregar el número a la lista de llamadas rechazadas.

Eliminar las llamadas recientes

Usa la opción menú para eliminar tus llamadas recientes.

- 1. Desde la pantalla de Inicio, toca 🖑 > RECIENTES.
- 2. Toca > Eliminar Ilamadas recientes.
- 3. Toca la casilla de verificación próxima a las llamadas que deseas eliminar, o toca **SEL. TODO**.
- 4. Toca ACEPTAR > ACEPTAR.

## Configuración de llamadas

El menú de configuración de llamadas del teléfono te permite configurar las opciones para la aplicación del teléfono.

## Rechazo de llamadas

Puedes configurar tu teléfono para que rechace llamadas entrantes como sigue:

- ▶ Desde la pantalla de Inicio, toca ( > > Config. de Ilam. > Rechazo de Ilamadas.
  - Toca Número desconocido para rechazar llamadas desde un número desconocido.
  - Toca + e ingresa un número de teléfono que deseas rechazar, y luego toca ADD.
  - Toca + >  $\ge$  > un contacto en la pantalla Seleccionar un contacto > ADD.
  - Toca + > C > una llamada reciente en la pantalla Seleccionar llamadas recientes > ADD.

Para borrar lo(s) número(s) rechazado(s):

- Desde la pantalla de Inicio, toca 
  > Config. de Ilam. > Rechazo de Ilamadas
  .
- Selecciona la casilla de verificación que se encuentra al lado del número rechazado que deseas borrar.
  - Toca SEL. TODO para seleccionar todos los número de rechazados.
- 3. Toca ELIMINAR > OK.

Llamadas telefónicas

-0-

- 1. Desde la pantalla de Inicio, toca 🔍 > 🔁 > Config. de Ilam. > Rechazo de Ilamadas.
- 2. Toca el número rechazado que deseas borrar.
- 3. Toca ELIMINAR > ACEPTAR.

Para editar el número rechazado:

- 1. Desde la pantalla de Inicio, toca 🔍 > 🔁 > Config. de Ilam. > Rechazo de Ilamadas.
- 2. Toca el número rechazado que deseas editar.
- 3. Edita el número rechazado y toca > ADD.

## Respuestas rápidas

Puedes agregar, borrar, o modificar los mensajes de texto predeterminados que se enviarán cuando selecciones rechazar una llamada entrante y enviar un mensaje de texto. En tu teléfono se puede registrar hasta siete mensajes.

- 1. Desde la pantalla de Inicio, toca 🙂 > 💽 > Config. de Ilam. > Respuestas rápidas.
- 2. Las siguientes opciones están disponibles:
  - Para editar un mensaje, toca un mensaje, edítalo y toca OK.
  - Para agregar un nuevo mensaje, toca +, ingresa texto y toca **ACEPTAR**.
  - Para borrar un mensaje, toca > Eliminar, selecciona un mensaje y luego toca
    HECHO.
  - Para restaurar el mensaje predeterminado, toca > Restablecer los valores predeterminados.

## Autoresponder

Selecciona cuándo responder automáticamente las llamadas entrantes con el auricular.

- 1. Desde la pantalla de Inicio, toca 🔍 > 🗧 > Config. de Ilam. > Autoresponder.
- 2. Selecciona Manos libres o Altavoz.
- 3. Selecciona el tiempo de espera para responder automáticamente el teléfono.

Puedes establecer el tiempo de retardo para: 2 segundos, 5 segundos, 10 segundos o Desactivar.

## Desvío de llamadas

El desvío de llamadas permite desviar todas las llamadas entrantes a otro número de teléfono según su elección de opción para desviarlas.

#### Nota: Puede que te cobren una tarifa más alta para las llamadas que has desviado.

Para activar el desvío de llamadas:

- 1. Desde la pantalla de Inicio, toca 🕐 > 🚼 > Config. de Ilam. > Desvío de Ilamadas.
- 2. Selecciona una opción para desviarlas, como Reenviar siempre, Cuando está ocupado, Cuando no hay respuesta y Cuando no esté disponible.
- 3. Ingresa el número al que deseas reenviar tus llamadas.
- 4. Toca ACTIVAR.

Para desactivar el desvío de llamadas:

- 1. Desde la pantalla de Inicio, toca 🔍 > 🔁 > Config. de Ilam. > Desvío de Ilamadas.
- 2. Selecciona la opción que deseas desactivar.
- 3. Toca DESACTIVAR.

#### Tono del teléfono

Asignar un tono de llamada a tus llamadas entrantes.

- 1. Desde la pantalla de Inicio, toca 🕐 > 🚼 > Config. de Ilam. > Tono del teléfono.
- 2. Toca un tono de llamada en la lista disponible y toca ACEPTAR para asignar el tono.

#### Correo de voz

Puedes configurar los ajustes del correo de voz.

## Nota: El servicio de correo de voz uno de los servicios de red. Ponte en contacto con el proveedor de tu tarjeta SIM para su activación.

- 1. Desde la pantalla de Inicio, toca 🙂 > 💽 > Config. de Ilam. > Correo de voz.
- 2. Configura los siguientes ajustes:
  - Servicio para revisar el proveedor del servicio de correo de voz.
  - Correo de voz para configurar el número del correo de voz.
  - Notificaciones para configurar la categoría de notificación de correos de voz tocando Correo de voz en la pantalla de configuración.

## Texto en tiempo real (RTT)

El servicio Texto en tiempo real (RTT) permite hacer llamadas a personas que tienen discapacitadas para escuchar o hablar. Puedes seleccionar la opción para mostrar el texto en tiempo real (RTT) en la pantalla.

- Desde la pantalla de Inicio, toca 🙂 > E > Config. de Ilam. > Texto en tiempo real (RTT).
- 2. Toca Siempre visible o Visible durante las llamadas.

## Temporizador de llamadas

Para ver el temporizador de llamadas y la duración de las llamadas:

- 1. Desde la pantalla de Inicio, toca 🙂 > 🚼 > Config. de Ilam.
- 2. Toca Temporizador de llamadas.

Para otros menús de configuración de llamadas enumerados a continuación, puedes simplemente activar o desactivar tocando el ícono SÍ/NO.

## Tecla de encend. corta la llamada

Configura tu teléfono para finalizar la llamada pulsando la tecla de encendido.

Nota: Esta función no funciona al recibir llamadas.

## Reducción de ruido

Tu teléfono puede suprimir el ruido de fondo mejorando la calidad del audio para la otra parte durante las llamadas de voz.

## Vibrar al sonar

Configura tu teléfono para que suene y vibre al mismo tiempo.

## Tonos del teclado de marcado

Reproduce un tono mientras usas el teclado de marcado.

## **Audífonos**

Configurar para activar la compatibilidad con audífonos.

## Contactos

La aplicación Contactos te permite almacenar y administrar los contactos de una variedad de fuentes, incluyendo los contactos que ingreses y guardes directamente en tu teléfono, así como contactos que tengas sincronizados con tu cuenta de Google, tu PC, y programas de correo electrónico compatibles.

## Lista de contactos

Desplázate por la lista para ver todos tus contactos. Para ver una entrada específica, tócala.

- ► Desde la pantalla de Inicio, toca 😳 > Contactos.
  - **CONTACTOS:** Toca para mostrar los contactos individuales.
    - Agregar nuevo contacto: Toca para agregar un nuevo contacto individual. Consulta Agregar un contacto.
  - **GRUPOS:** Toca para mostrar los contactos de grupo.
    - Agregar nuevo grupo: Toca para agregar un nuevo contacto de grupo.
      Consulta Agregar un contacto de grupo.
  - **FAVORITOS:** Toca para mostrar tus contactos favoritos.
    - Agregar nuevo favorito: Toca para agregar un nuevo contacto favorito.
      Consulta Agregar un contacto a favoritos.
  - **Q** : Toca para buscar un contacto.
  - Toca para mostrar las opciones de la lista de contactos. Consulta Opciones de lista de contactos para seguir.

**Consejo:** Cuando arrastres la barra deslizante del lado derecho de la pantalla verás letras en orden alfabético. Levanta el dedo para mostrar las entradas que empiezan con una letra específica cuando veas la letra.

#### Opciones de lista de contactos

- Desde la pantalla de Inicio, toca : > Contactos > :
  - Borrar: Te permite seleccionar y borrar los contactos.
  - Importar/exportar: Importa/exporta los contactos de/a Teléfono, la tarjeta SIM o tarjeta microSD.
  - Compartir: Comparte contactos usando Cloud, Android Beam, Bluetooth, Drive, etc.

• **Configuración:** Abre la pantalla de configuración relacionada a Contactos.

## Agregar un contacto

Ingresa detalles tales como su nombre, números de teléfono, direcciones de correo electrónico, direcciones postales, y más.

- 1. Desde la pantalla de Inicio, toca 😳 > Contactos > CONTACTOS > 😩.
- 2. Se te pedirá que selecciones una cuenta donde guardar tu nuevo contacto. Selecciona una de las siguientes opciones:
  - Teléfono: Almacena tu contacto en el teléfono.
  - **SIM:** Almacena tu contacto en la tarjeta SIM.
  - Selecciona una cuenta de la lista que aparece.
- 3. Ingresa el nombre, número de teléfono, direcciones de correo electrónico, etc. como quieras.
  - Toca o para asignar una fotografía al contacto. Consulta Asignar una foto de Identificación de la persona que llama al contacto.
- 4. Cuando hayas terminado de agregar la información, toca GUARDAR.

# Asignar una foto de Identificación de la persona que llama al contacto

Puedes asignar una foto al contacto ya sea por tomar una nueva o por utilizar una guardada en la memoria o la tarjeta SD. Las siguientes instrucciones te muestran cómo sacar y asignar una foto nueva como ejemplo.

- 1. Desde la pantalla de Inicio, toca 😳 > Contactos > CONTACTOS.
- 3. Toca o la foto de Identificación de la persona que llama.
- 4. Toca Tomar foto.
- 5. Toca O para tomar una foto y toca Listo.
  - Se te pedirá que cambies el tamaño de la foto para su uso con los contactos. Arrastra los bordes del cuadrado para enmarcar la parte de la foto que deseas usar. Toca y arrastra el lado del cuadro para ajustar el tamaño del cuadro y completar la acción.

6. Toca GUARDAR para guardar el contacto.

## Guardar un número de teléfono

Puedes guardar un número de teléfono en los contactos directamente desde el teclado del teléfono.

- 1. Desde la pantalla de Inicio, toca 🖑 > TECLADO.
- 2. Ingresa el número de teléfono y toca Agregar a contactos.
- 3. Para agregar un número con contacto existente, toca el contacto, selecciona el tipo de número para el nuevo número, y luego toca **GUARDAR**.

- 0 -

Para agregar el número como un nuevo contacto, toca **Crear contacto nuevo**, ingresa el nombre y cualquier información adicional, y luego toca **GUARDAR**.

## Borrar un contacto

Puedes borrar contactos de la pantalla de contactos.

- 1. Desde la pantalla de Inicio, toca ::: > Contactos > CONTACTOS.
- 2. Toca > Borrar, selecciona la casilla de verificación próxima al contacto(s) que deseas borrar, o toca SELECCION.
- 3. Toca HECHO > ACEPTAR.
- 0 -
- 1. Desde la pantalla de Inicio, toca \cdots > Contactos > CONTACTOS.
- 2. Toca un contacto para mostrarlo, y toca > Borrar > BORRAR.

## Editar un contacto

Una vez que hayas agregado un contacto, puedes agregar o editar alguna de la información en la entrada, personalizar con un único tono del timbre, y más.

Agregar o editar información para un contacto

Sigue las instrucciones para agregar o editar la información de un contacto existente.

- 1. Desde la pantalla de Inicio, toca ::: > Contactos > CONTACTOS.

- 3. Toca cualquier campo que deseas cambiar o agregar.
- 4. Agrega o edita la información, y luego toca GUARDAR.

#### Compartir

Puedes compartir rápidamente los contactos a través de Bluetooth, Gmail o Mensajes, etc.

- 1. Desde la pantalla de Inicio, toca : > Contactos > CONTACTOS.
- 2. Toca un contacto para mostrarlo, y toca > Compartir.
- 3. En el menú **Compartir un contacto a través de**, selecciona un método y sigue las instrucciones en la pantalla.

#### Vincular

Puedes agrupar el contacto que desees unir con la lista principal.

- 1. Desde la pantalla de Inicio, toca ::: > Contactos > CONTACTOS.
- 2. Selecciona el contacto que deseas que aparezca como lista principal.
- 3. Toca > Vincular.
- 4. Toca el contacto que deseas vincular con el contacto principal.

Agregar acceso directo a la pantalla de Inicio

Puedes agregar un acceso directo de un contacto a la pantalla de Inicio.

- 1. Desde la pantalla de Inicio, toca ::: > Contactos > CONTACTOS.
- 2. Selecciona el contacto que deseas crear un acceso directo.
- 3. Toca > Agregar acceso directo a la pantalla principal.
- 4. Mantén tocada la miniatura y arrástrala hasta la pantalla de Inicio y suéltala.
  - 0 -

#### Toca AGREGAR AUTOMATICAMENTE.

Asignar un tono de llamada

Conoce quién está llamando sin mirar su teléfono al asignar un tono específico y un patrón de vibración a un contacto.

Para asignar un tono de llamada:

- 1. Desde la pantalla de Inicio, toca \cdots > Contactos > CONTACTOS.
- 2. Toca un contacto para mostrarlo, y toca > Definir tono de llamada > Tono de llamada.
- Toca un tono de llamada desde la lista disponible, y luego toca ACEPTAR > ACEPTAR.

Para asignar un patrón de vibración:

- 1. Desde la pantalla de Inicio, toca ::: > Contactos > CONTACTOS.
- 2. Toca un contacto para mostrarlo, y toca > Definir tono de llamada > Patrón de vibración.
- Toca un patrón de vibración desde la lista disponible, y luego toca ACEPTAR > ACEPTAR.

#### Cambiar la cuenta

Puedes cambiar la cuenta en la que has guardado el contacto.

- 1. Desde la pantalla de Inicio, toca ... > Contactos > CONTACTOS.
- 2. Toca un contacto para mostrarlo, y toca : > Cambia la cuenta.
- 3. Toca la cuenta que deseas cambiar.

#### Agregar un contacto a favoritos

La pestaña de favoritos del menú de Teléfono es una lista que te ayuda a acceder rápidamente a tus entradas de Contactos más utilizadas o preferidas.

- 1. Desde la pantalla de Inicio, toca \cdots > Contactos > CONTACTOS.
- 2. Toca un contacto.
- 3. Toca ☆. El icono cambia a ★ cuando el contacto se agregó a Favoritos.
  - 0 -
- 1. Desde la pantalla de Inicio, toca ::: > Contactos > FAVORITOS.
- 2. Toca 😧 y selecciona la casilla de verificación próxima al contacto(s) que deseas añadir a tu lista de Favoritos.
- 3. Toca HECHO.

## Agregar un contacto de grupo

Crea un contacto de grupo con las entradas individuales de tus contactos que están en Contactos.

- **Nota:** Para crear un contacto del grupo, es posible que tengas que sincronizar primero tu teléfono con una cuenta de Google o corporativa. Consulta Sincronizar contactos para obtener instrucciones sobre cómo sincronizar tu teléfono con una cuenta.
  - 1. Desde la pantalla de Inicio, toca 🚥 > Contactos > GRUPOS > 🔄
  - 2. Selecciona la cuenta en la que deseas crear el contacto de grupo.
  - 3. Ingresa el nombre del grupo.
  - 4. Toca Agregar/eliminar contactos y toca las entradas que deseas agregar.
  - 5. Toca HECHO.
    - Toca Tonos o Patrón de vibración y sigue las instrucciones en la pantalla para configurar el tono o el patrón de vibración si es necesario.
  - 6. Toca GUARDAR.

## Borrar un contacto de grupo

Borra los contactos de grupo que has creado.

- 1. Desde la pantalla de Inicio, toca ::: > Contactos > GRUPOS.
- 2. Toca el grupo que deseas borrar, y toca **> Borrar**.
- 3. Toca ACEPTAR.
  - 0 -
- 1. Desde la pantalla de Inicio, toca ::: > Contactos > GRUPOS.
- 2. Toca > Borrar.
- 3. Toca el grupo que deseas borrar.
- 4. Toca **HECHO** > **ACEPTAR**.

## Editar un contacto de grupo

Administra los contactos de grupo que has creado.

Agregar o eliminar la entrada de un contacto de grupo, o renombrar un grupo

- 1. Desde la pantalla de Inicio, toca ::: > Contactos > GRUPOS.
- 2. Toca un contacto de grupo, y toca 🦯.
- 3. Están disponibles las siguientes opciones:
  - Toca el nombre del grupo para renombrarlo.
  - Toca Agregar/eliminar contactos para agregar o eliminar entradas.
  - Toca Tonos o Patrón de vibración y sigue las instrucciones en la pantalla para configurar el tono o el patrón de vibración.
- 4. Toca GUARDAR.

## ICE (En caso de emergencias)

Registrar información ICE podría ser de ayuda para que los rescatistas, tales como paramédicos, policías y personal hospitalario puedan identificar a tu contacto principal.

# Nota: Puedes acceder rápidamente a tu información de emergencia al tocar ICE – En caso de emergencia mostrado en la parte superior de la lista de contactos.

Para registrar un contacto ICE:

- 1. Desde la pantalla de Inicio, toca ::: > Contactos > CONTACTOS.
- 2. Toca ICE En Caso de Emergencia > 🖍
- 3. Toca la pestaña de CONTACTOS > Agregar contacto.
- 4. Selecciona y toca un contacto que deseas registrar como contacto de emergencia.

**Consejo:** Puedes editar tu información de emergencia si tocas la pestaña de **INFORMACIÓN** y toca el elemento que deseas editar.

Para quitar un contacto ICE:

- 1. Desde la pantalla de Inicio, toca ::: > Contactos > CONTACTOS.
- 2. Toca ICE En Caso de Emergencia > 🦯 .
- 3. Toca la pestaña de **CONTACTOS** y toca  $\times$  del contacto que deseas quitar.
- 4. Toca QUITAR.

## Sincronizar contactos

Sincronizar datos desde tus cuentas administradas te permite agregar y administrar un contacto nuevo o existente desde tus cuentas en línea o remotas a tu teléfono. Antes de sincronizar, debes tener una cuenta de Google o corporativa activa con contactos asociados, y haber iniciado sesión en tu cuenta usando el teléfono.

Al realizar la sincronización, todos los contactos (con números telefónicos, direcciones de correo electrónico, fotos, etc.) se actualizan y se sincronizan con tu teléfono.

- 1. Desde la pantalla de Inicio, toca : > CONTACTOS.
- 2. Toca > Configuración > Administrar tus cuentas.
- 3. Toca **Sincronizar datos automáticamente** para activarlo si estableces Contactos para sincronizar bajo configuración de sincronización de la cuenta.

- 0 -

Toca una cuenta > **Sincronización de la cuenta** y pone el icono **SÍ/NO** al lado de Contactos en la posición de sí si has establecido Contactos para no sincronizar bajo la configuración de Sincronizar cuentas.

Tus Contactos entonces reflejan cualquier información actualizada en contactos.

 Este proceso de actualización funciona en ambos sentidos. Por ejemplo, cualquier cambio en el teléfono se actualizará en la cuenta de tu lista de contactos después de la sincronización.

# Aplicaciones

Todas las características de tu teléfono están accesibles a través de la lista de aplicaciones. La lista de aplicaciones muestra todas aplicaciones preinstaladas y descargadas. Puedes desinstalar o deshabilitar aplicaciones.

## Aplicaciones de Google

Necesitas una cuenta de Google para acceder a varias funciones del teléfono, tales como Gmail, y las aplicaciones de Google Play Store. Antes de poder acceder a las aplicaciones de Google, debes ingresar la información de la cuenta. Estas aplicaciones se sincronizan entre tu teléfono y tu cuenta en línea de Google. Visita google.com para obtener más información.

## Crear una cuenta de Google

Si aún no tienes una cuenta de Google, puedes crear una en línea o usando tu teléfono.

- **Nota:** Aunque necesites una cuenta Gmail para usar ciertas funciones tal como Google Play Store, no tienes que usar Gmail como la cuenta predeterminada para tu teléfono.
  - Desde la pantalla de Inicio, toca ::: > Configuración > Cuentas > Agregar cuenta > Google.
  - 2. Toca Crear cuenta.
  - 3. Sigue las indicaciones en la pantalla para crear tu cuenta gratuita.

## Iniciar sesión de tu cuenta de Google

Si tienes una cuenta de Google pero aún no iniciaste sesión con tu teléfono, sigue estas instrucciones.

- Desde la pantalla de Inicio, toca ::: > Configuración > Cuentas > Agregar cuenta > Google.
- 2. Ingresa la dirección de correo electrónico, y toca Siguiente.
- 3. Ingresa tu contraseña y toca Siguiente.
- 4. Lee el mensaje, y toca Acepto.
- 5. Sigue las instrucciones en la pantalla.

## Chrome

El navegador web de tu teléfono proporciona acceso total tanto a sitios web para móviles como a sitios web tradicionales desde dondequiera que estés, utilizando servicios de datos o conexiones de datos Wi-Fi.

#### Iniciar Chrome

Iniciar Chrome es tan fácil como tocar un icono.

- Desde la pantalla de Inicio, toca O.
  - Toca en la parte superior derecha de la pantalla para mostrar el menú de opciones.

Para obtener más información, por favor visita support.google.com/chrome.

#### Aprender a navegar con Chrome

Una vez que has aprendido algunos conceptos básicos, es fácil navegar por los menús y los sitios web durante una sesión de datos

- Desplazarse: Con un simple movimiento, toca la pantalla con tu dedo y arrástralo hacia arriba o hacia abajo por una página.
- Seleccionar: toca un elemento o un enlace en la pantalla.
- Retroceder: Toca Atrás < para retroceder una página.
- Ir a un sitio web específico: Ingresa una nueva dirección web en la parte superior de la ventana del navegador.

#### Gmail

Puedes utilizar el servicio de correo basado en web de Google.

#### Acceder a Gmail

- Desde la pantalla de Inicio, toca M.
  - Toca = en la parte superior izquierda de la pantalla para mostrar el menú de opciones.

Para obtener más información, por favor visita support.google.com/mail.

#### Enviar un mensaje de Gmail

- Desde la pantalla de Inicio, toca M.
- 2. En cualquier carpeta, toca (+).
- Ingresa la dirección de correo electrónico del destinatario del mensaje en el campo Para.
- Si deseas enviar una copia de carbón (CC) o una copia de carbón oculta (CCO) del correo electrónico actual a otros destinatarios, toca ✓ a la derecha del campo Para.

- 5. Ingresa el asunto y luego escribe el mensaje.
- 6. Después de redactar tu mensaje, toca >.

#### Leer y responder a mensajes de Gmail

- 1. Desde la pantalla de Inicio, toca M.
- 2. Toca un mensaje para mostrarlo.
- 3. Para responder a o reenviar un mensaje:
  - Toca **Responder** para responderle el mensaje.
  - Toca **Responder a todos** para responder a todos los destinatarios del mensaje.
  - Toca **Reenviar** para reenviar el mensaje.
- Después de redactar tu mensaje, toca .

#### Calendario

Usa el Calendario para crear y administrar eventos, reuniones y citas.

#### Agregar un evento al calendario

Agrega eventos a tu calendario directamente desde la aplicación Calendario.

Agregar un evento

- 1. Desde la pantalla de Inicio, toca **Calendario**.
  - Toca = en la parte superior izquierda de la pantalla para mostrar el menú de opciones.

Para obtener más información, por favor visita support.google.com/calendar.

- 2. En cualquier vista de Calendario, toca (+) > Evento.
- 3. Ingresa un título del evento.
- 4. Especifica la fecha y hora del evento.
- 5. Establece los detalles del evento como la ubicación del evento, el horario de la notificación, etc.
- 6. Toca Guardar para guardar el evento en el calendario.

#### Alertas de evento del calendario

Cuando tu teléfono está encendido y tiene una alerta de evento programado, tu teléfono te alerta y te muestra un resumen del evento. Tu teléfono tiene varias formas de alertarte de eventos programados:

- Haciendo sonar el tono de llamada asignado o vibrando.
- Mostrando 31 en la barra de estado.
- Mostrando la pantalla de notificación emergente (pop-up).

#### Recordatorios de evento

Si has configurado al menos un recordatorio para un evento, el icono de próximo evento in aparecerá en el área de notificaciones de la barra de estado para recordártelo.

Para ver el recordatorio:

1. Desliza la barra de estado hacia abajo para abrir el panel de notificaciones.

## **Nota:** Si tienes otros recordatorios de evento pendientes, éstos también aparecerán en la pantalla.

2. Toca el nombre del evento para verlo.

#### Ver eventos del calendario

Puedes ver el Calendario en vista de mes, semana, 3 días, día o agenda. Para cambiar la vista del Calendario, toca ≡ mostrado en la esquina superior izquierda, y toca Agenda, Día, 3 días, Semana o Mes.

#### Editar eventos del calendario

Edita tus eventos del calendario para que éste se mantenga actualizado.

- 1. Desde la pantalla de Inicio, toca Calendario.
- 2. Toca el evento que deseas editar.
- 3. Toca 🥖 .
- 4. Modifica el evento, y toca Guardar.

#### Borrar eventos del calendario

Es sencillo eliminar los eventos programados, recordatorios o metas desde tu calendario.

- 1. Desde la pantalla de Inicio, toca Calendario.
- 2. Toca el evento que deseas borrar.
- 3. Toca > Borrar.

4. Sigue las instrucciones en pantalla para borrarlo.

## Aplicación Google Play Store

Google Play<sup>™</sup> es el lugar para encontrar contenido digital como aplicaciones de Android, libros, películas, música y mucho más.

Para acceder a la aplicación Google Play Store, primero debes conectarse a Internet utilizando servicio de datos o la conexión de datos de Wi-Fi y acceder a tu cuenta de Google.

#### Encontrar e instalar una aplicación

Cuando instales aplicaciones de la aplicación Google Play Store y las utilices en tu teléfono, puede que necesiten acceder a tu información personal (como tu ubicación, datos de contacto, etc.) o acceder a ciertas funciones o configuración del teléfono. Descarga e instala solo aplicaciones de confianza.

- 1. Desde la pantalla de Inicio, toca **Play Store**.
- 2. Encuentra una aplicación que deseas y tócala para que aparezcan los detalles en pantalla.
- **3.** Toca **Instalar** (para las aplicaciones gratuitas) o el botón del precio (para las aplicaciones que hay que pagar).

## **Nota:** Si no has configurado tu método de pago en tu cuenta de Google, se te indicará que introduzcas tu información de facturación para configurarla.

- 4. Lee el mensaje completamente cada vez que aparezca y sigue las instrucciones en la pantalla para terminar la instalación o la compra.
  - Advertencia: ¡Lee cuidadosamente la notificación! Ten especial cuidado con las aplicaciones que tienen acceso a múltiples funciones o una cantidad significativa de datos. Una vez que toques ACEPTAR en esta pantalla, eres responsable de los resultados del uso de este elemento en tu teléfono.

Para obtener más información, por favor visita support.google.com/play.

## Google Maps

Usa la aplicación Google Maps para determinar su ubicación, encontrar direcciones, explorar negocios y atracciones locales, revisar y calificar lugares, y más.

**Nota:** Antes de utilizar cualquier servicio basado en la ubicación, debes habilitar la característica de ubicación GPS de tu teléfono. Consulta Ubicación.

Abrir Google Maps

- Desde la pantalla de Inicio, toca **Google** > **Maps**.
  - Toca = en la parte superior izquierda de la pantalla para mostrar el menú de opciones.

Para obtener más información, por favor visita support.google.com/maps.

## YouTube

YouTube<sup>™</sup> es un sitio web para compartir videos en el cual los usuarios pueden subir y compartir videos.

Abrir YouTube

• Desde la pantalla de Inicio, toca **Google** > **YouTube**.

Para obtener más información, por favor visita support.google.com/youtube.

## Mensajes

Puedes enviar y recibir mensajes de texto, fotos, mensajes de voz y video utilizando Mensajes.

Acceder a los mensajes

- Desde la pantalla de Inicio, toca Google > Mensajes. Aparecerá la pantalla de Mensajes.
  - Toca : para mostrar el menú de opciones.
  - Toca **Q** para buscar mensajes.
  - Toca Iniciar chat para empezar una nueva conversación.

Para obtener más información, por favor visita support.google.com/messages.

## **Files**

Puedes administrar los contenidos almacenados en el teléfono o en la tarjeta microSD (opcional) rápida y fácilmente.

Acceder a Files

▶ Desde la pantalla de Inicio, toca **Google** > **Files**. Aparecerá la pantalla de Files.

Para obtener más información, por favor visita support.google.com/files.

#### Formatos compatibles

El teléfono es compatible con los siguientes formatos de imagen, video y audio.

- BMP, GIF, JPEG, PNG, WEBP
- H.263, H.264, H.265, MPEG-4, VP8, VP9
- AAC, AAC+, eAAC+, AMR-WB, AMR-NB, FLAC, MIDI, MP3, Vorbis, PCM (WAVE), Opus, QCELP

## Conexiones

Las opciones de red del teléfono te permiten acceder a Internet o a tu red corporativa de forma inalámbrica a través de una de las siguientes conexiones.

Los siguientes temas tratan sobre las conexiones de datos del teléfono. Se pueden encontrar características adicionales relacionadas con los datos en Applicaciones y Herramientas útiles.

## Wi-Fi

Wi-Fi permite acceso inalámbrico a Internet. Para utilizar Wi-Fi en tu teléfono, necesitas acceso a un punto de acceso inalámbrico o "hotspot".

La disponibilidad y el alcance de la señal Wi-Fi dependen de ciertos factores, incluyendo la infraestructura y otros objetos que debe atravesar la señal.

## Activar Wi-Fi y conectar a una red inalámbrica

Usa el menú de configuración Conexiones inalámbricas y redes para activar la radio Wi-Fi de tu teléfono y conectarte a una red Wi-Fi disponible.

- 1. Desde la pantalla de Inicio, toca ::: > Configuración > Internet y red.
- 2. Toca Wi-Fi y toca el icono SÍ/NO para encender la Wi-Fi.
- 3. Toca la red Wi-Fi disponible para conectarte.
  - Si seleccionas una red abierta, te vas a conectar automáticamente a la red.
  - Si seleccionaste una red que está protegida con contraseña, ingresa la contraseña y luego toca CONECTAR.
    - **Nota:** Si la red inalámbrica a la que deseas conectarte no está en la lista de redes detectadas, toca **Agregar red** al final de la lista. Ingresa la configuración de la red inalámbrica y toca **GUARDAR**.
  - Si seleccionaste la red inalámbrica a la que el teléfono conectado actualmente, verás una información de red indicando el nombre de la red Wi-Fi, su estado, potencia de la señal, frecuencia, y otros detalles.

Dependiendo del tipo de red y sus configuraciones de seguridad, puede que necesites ingresar más información o elegir un certificado de seguridad.

Cuando tu teléfono está conectado a una red inalámbrica, el icono Wi-Fi aparece en la barra de estado y te indica la potencia aproximada de la señal. (El ejemplo que se muestra arriba indica una señal completa.)

- **Nota:** La próxima vez que conectes tu teléfono a una red inalámbrica a la que hayas accedido previamente, no se te pedirá que ingreses nuevamente la contraseña, a menos que restablezcas tu teléfono a las configuraciones predeterminadas de fábrica o que ordenes al teléfono a que olvide la red.
- **Nota:** Las redes Wi-Fi se reconocen automáticamente, lo que significa que no necesitas hacer nada más para que tu teléfono se conecte a una red Wi-Fi. Quizás deberás ingresar un nombre de usuario y una contraseña para ciertas redes inalámbricas cerradas.

## Menú de configuración del Wi-Fi

El menú de configuración del Wi-Fi te permite activarlo y desactivarlo, establecer y conectarse a través de sus Wi-Fi disponibles, y configurar opciones Wi-Fi avanzadas.

- Desde la pantalla de Inicio, toca : > Configuración > Internet y red > Wi-Fi.
  - Agregar red para agregar las redes a la lista de redes.
  - **Preferencias de Wi-Fi** para mostrar las opciones de configuración e información acerca de Wi-Fi como activar Wi-Fi automáticamente, Dirección IP, y más.

## Bluetooth

Bluetooth es una tecnología de comunicaciones de corto alcance que te permite conectarte en forma inalámbrica con varios dispositivos Bluetooth, tales como auriculares, equipos de manos libres para automóviles y también como dispositivos portátiles, computadoras, impresoras y teléfonos inalámbricos compatibles con Bluetooth. Por lo general, el alcance de la comunicación con Bluetooth es de hasta 30 pies aproximadamente.

## Encender o apagar Bluetooth

Usa el menú de configuración para activar o desactivar la capacidad Bluetooth de tu teléfono.

- Desde la pantalla de Inicio, toca :> Configuración > Dispositivos conectados > Preferencias de conexión > Bluetooth.
- 2. Toca el icono SÍ/NO para activar o desactivar el Bluetooth.

# **Nota:** Desactiva Bluetooth cuando no lo utilices para ahorrar batería o en lugares donde el uso de teléfonos inalámbricos esté prohibido, como en un avión o en hospitales.

## Cambiar el nombre del teléfono

El nombre del teléfono identifica a tu teléfono ante otros dispositivos.

Desde la pantalla de Inicio, toca ::: > Configuración > Dispositivos conectados > Preferencias de conexión > Bluetooth.

- 2. Si el Bluetooth no está encendido, toca el icono SÍ/NO para encender el Bluetooth.
- 3. Toca Nombre del dispositivo.
- 4. Ingresa el nombre de tu teléfono en el cuadro de diálogo, y luego toca CAMBIAR NOMBRE.

## Vincular (Conectar con otros dispositivos)

Vincular con otros dispositivos prepara tu teléfono para conectarse con ellos.

Nota: Otros dispositivos Bluetooth deben estar encendido antes de sincronizar.

- 1. Desde la pantalla de Inicio, toca ::: > Configuración > Dispositivos conectados.
- 2. Toca Sincronizar dispositivo nuevo.
  - Bluetooth se activa y muestra una lista de dispositivos Bluetooth cercanos.
- 3. Toca el nombre que quieres conectar en la lista de Dispositivos disponibles.
  - El teléfono luego automáticamente intenta sincronizar con el dispositivo.
- 4. Si es necesario, toca VINCULAR o ingresa la contraseña.
  - Para cambiar el nombre del dispositivo conectado, toca para mostrar su nombre, toca 
     para editarlo, luego toca CAMBIAR NOMBRE.

Nota: La pantalla puede variar depende del dispositivo conectado.

## Desvincular (Desconectar de otros dispositivos)

Desvincular de otros dispositivos hace que tu teléfono se olvide de ellos. Dependiendo del modo de desconectar, es posible que debas introducir o cofirmar un código de seguridad al conectar con ellos de nuevo.

- 1. Desde la pantalla de Inicio, toca ::: > Configuración > Dispositivos conectados.
- Toca que está al lado del dispositivo a desvincular > OLVIDAR > OLVIDAR ESTE DISPOSITIVO.

- 0 -

Toca 🗱 que está al lado del dispositivo a desvincular > DESCONECTAR.

**Nota:** La pantalla puede variar depende del dispositivo conectado.

## Enviar y recibir información

Puedes utilizar Bluetooth para transferir información como imágenes o entre tu teléfono y otro dispositivo habilitado para Bluetooth como un teléfono o una computadora portátil.

Enviar información desde tu teléfono a otro dispositivo

- 1. Vincula con el dispositivo de recepción.
- 2. En el teléfono, abre la aplicación que contiene la información o el archivo que deseas enviar.
- 3. Toca el elemento que deseas enviar y toca Compartir > Bluetooth.
- 4. Toca el nombre del dispositivo de recepción.
- 5. En el dispositivo de recepción, acepta el archivo.

Recibir información de otro dispositivo

- 1. Vincula con el dispositivo de envío.
- 2. En el dispositivo de envío, envía uno o más archivos a tu teléfono.
- Cuando tu teléfono reciba una notificación de solicitud de transferencia de archivos, desliza hacia abajo el panel de notificación, toca la notificación, y luego toca ACEPTAR.
- Cuando se transfirió el archivo, se muestra una notificación. Para abrir el archivo inmediatamente, desliza hacia abajo el panel de notificación y luego toca la notificación correspondiente.

## Perfiles Bluetooth compatibles

HSP, HFP, SPP, OPP, PBAP, AVRCP, GOEP, MAP, HID, PAN, A2DP, GATT, AVDTP, AVCTP, GAVDP, HOGP, y DID son compatibles.

# Tecnología de Comunicación de campo cercano (Near Field Communication, NFC)

La tecnología de Comunicación de campo cercano (Near Field Communication, NFC) es una tecnología inalámbrica de corto alcance, que te permite de forma rápida e inalámbrica intercambiar información entre tu teléfono y otros teléfonos inteligentes con NFC, accesorios inteligentes, y los puntos de acceso activados con NFC.

## Encender y apagar NFC

Usa el menú de configuración para activar o desactivar la capacidad NFC de tu teléfono.

- Desde la pantalla de Inicio, toca ::: > Configuración > Dispositivos conectados > Preferencias de conexión.
- 2. Toca el icono SÍ/NO que está al lado del NFC para encender o apagar el NFC.

## Android Beam

Con Android Beam, puedes transferir el contenido de una aplicación como las páginas del navegador, videos de YouTube, y entradas en Contactos, otro dispositivo compatible con NFC sosteniendo los dispositivos muy cercanos entre sí.

Encender o apagar Android Beam:

- Desde la pantalla de Inicio, toca : > Configuración > Dispositivos conectados > Preferencias de conexión.
- 2. Toca el icono SÍ/NO que está al lado del NFC para encender o apagar el NFC
- 3. Toca Android Beam.
- 4. Toca el icono SÍ/NO para activar o desactivar Android Beam.

Para compartir contenidos de aplicaciones:

- 1. Con Android Beam activado, visualiza en la pantalla los contenidos que deseas compartir.
- Junto tu teléfono a otro dispositivo activado con NFC, por lo general con las partes posteriores pegadas apuntando a la antena NFC, y luego toca tu pantalla. La aplicación determina qué se transfirió.

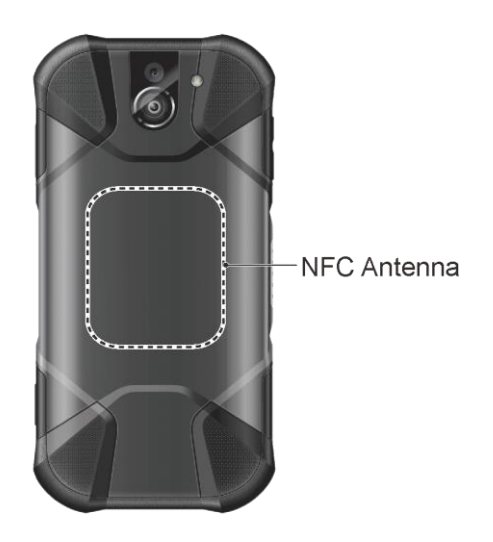

# Redes privadas virtuales (Virtual Private Networks, VPN)

Desde tu teléfono, puedes agregar, configurar, y administrar redes privadas virtuales (VPN) que te permiten conectarte y acceder a recursos dentro de una red local protegida, tales como tu red corporativa.

## Preparar el teléfono para una conexión VPN

Dependiendo del tipo de VPN estás utilizando en el trabajo, es posible que requieran que ingreses tus credenciales de inicio de sesión o que instales certificados de seguridad antes de que puedas conectarte con la red local de tu compañía. Puedes obtener esta información del administrador de la red.

Antes de que puedas iniciar una conexión VPN, tu teléfono primero debe establecer una conexión de datos o de Wi-Fi.

## Agregar una conexión VPN

Usa el menú de configuración Internet y redes para agregar la conexión VPN a tu teléfono.

- 1. Desde la pantalla de Inicio, toca ::: > Configuración > Internet y red > VPN.
- 2. Toca + y edita perfil de VPN > **GUARDAR**.

La VPN se agrega entonces a la sección VPN de la pantalla de configuración de la VPN.

## Conectarse a o desconectarse de una VPN

Una vez que hayas establecido una conexión VPN, es sencillo conectarte y desconectarte de una VPN.

Conectarse a una VPN

- 1. Desde la pantalla de Inicio, toca ::: > Configuración > Internet y red > VPN.
- 2. En la sección de las VPN, toca la VPN a la que deseas conectarte.
- Cuando se te indique, ingresa tus credenciales de inicio de sesión, y luego toca CONECTAR. Cuando estás conectado, aparecerá en el área de notificación un ícono de VPN conectada.

Desconectarse de una VPN

- 1. Desliza la barra de estado hacia abajo para abrir el panel de notificaciones.
- 2. Toca la conexión VPN y regresa a la pantalla de configuración de la VPN, y luego toca la conexión VPN para desconectarte de la misma.

Cuando tu teléfono se haya desconectado de la VPN, aparecerá brevemente el icono de VPN desconectada en el área de notificación.

## Anclaje a red y Hotspot móvil

Hotspot móvil te permiten convertir tu teléfono en un hotspot Wi-Fi. Funciona mejor cuando es utilizado junto con servicios de datos 4G LTE.

## Activar o desactivar Hotspot Wi-Fi

Utilice el menú de configuración para activar o desactivar las funciones de Hotspot de Wi-Fi de tu teléfono.

#### **Importante:** Puede haber tarifas por usar Hotspot móvil dependiendo de tu contrato o plan. Contacta al proveedor de servicios para más detalles.

- Desde la pantalla de Inicio, toca :> Configuración > Internet y red > Anclaje a red y Hotspot móvil.
- 2. Toca Hotspot de Wi-Fi.
- 3. Toca el icono SÍ/NO para activar o desactivar Hotspot de Wi-Fi.
- 4. Si es necesario, cambia el nombre, contraseña o seguridad.

## Conexión mediante USB

Puedes utilizar el teléfono como módem inalámbrico (anclaje a red) conectándolo a la computadora mediante un cable USB, para compartir la conexión de Internet de tu teléfono con la computadora.

- Desde la pantalla de Inicio, toca :> Configuración > Internet y red > Anclaje a red y Hotspot móvil.
- 2. Toca el icono SÍ/NO que está al lado de Conexión mediante USB para activarlo.
  - **Nota:** El uso de este servicio requiere una suscripción. Sigue las instrucciones en la pantalla para suscribirte a este servicio.

## Conexión mediante Bluetooth

Puedes compartir la conexión a internet del teléfono con los dispositivos Bluetooth vía Bluetooth.

- Desde la pantalla de Inicio, toca :> Configuración > Internet y red > Anclaje a red y Hotspot móvil.
- 2. Toca el icono SÍ/NO que está al lado de Conexión mediante Bluetooth para activarlo.

3. Vincula el teléfono con un dispositivo Bluetooth. Si estos ya están vinculados, establece tu conexión.

# Cámara y videocámara

Puedes utilizar la cámara o la videocámara para tomar fotos y grabar videos y compartirlos. Tu teléfono viene equipado con una cámara trasera de 13,0 megapíxeles con función de enfoque automático y una cámara frontal de 5,0 megapíxeles que te permite tomar fotos y videos nítidos y también tiene la Super Wide-View 4K 8,3 megapíxeles Action Camera (cámara de visión amplia 4K), con la que puedes tomar imágenes de gran angular.

## Usar la aplicación Cámara

Los siguientes temas te enseñarán cómo tomar fotos y grabar videos.

## Abrir o cerrar la aplicación Cámara

El primer paso para tomar una foto o grabar un video es abrir la aplicación Cámara.

Abrir la aplicación Cámara

Mantén presionado la tecla de la cámara que se encuentra en el lado inferior derecho del teléfono.

#### Nota: Toca ABRIR DE CÁMARA para iniciar la aplicación Cámara por primera vez.

- 0 -

Desde la pantalla de Inicio, toca 🔟

#### Cerrar la aplicación Cámara

En la pantalla de la cámara, toca O o

## Pantalla del visor

La pantalla del visor te permite ver los objetos y te proporciona control y opciones para tomar fotos o grabar videos.

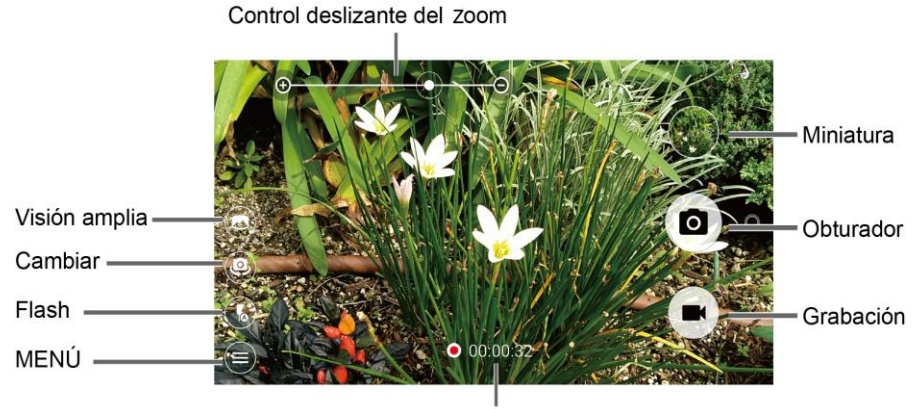

Contador del tiempo de grabación

- **Control deslizante del zoom:** Ajusta el nivel del zoom. Pincha la pantalla con dos dedos para mostrar la barra de zoom.
- Miniatura: Muestra la miniatura de la última imagen. Toca para ver y manejar.
- **Obturador:** Toma una foto.
- **Grabación:** Graba un video.
- Contador del tiempo de grabación: Muestra el tiempo transcurrido mientras graba un video.
- MENÚ: Abre el menú de configuración de la cámara y la videocámara. Para obtener más información, consulta Configuración de la cámara y la videocámara.
- **(b)** Flash: Ayuda a iluminar objetos en lugares de luz escasa.
- Q Cambiar: Cambia entre la cámara trasera y la cámara frontal.
- S Visión amplia: Cambia entre la cámara trasera y la cámara de acción de visión amplia.

## Tomar una foto o grabar un video

Puedes grabar imágenes de alta calidad con la cámara y la videocámara de tu teléfono.

1. Mantén presionado la tecla de la cámara que se encuentra en el lado inferior derecho del teléfono.

Nota: Toca ABRIR DE CÁMARA para iniciar la aplicación Cámara por primera vez.

- 0 -

Desde la pantalla de Inicio, toca 💿.

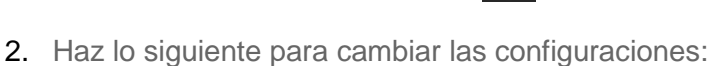

- - Toca para cambiar entre la cámara frontal y la cámara trasera.
  - Toca para cambiar la configuración de la cámara y la videocámara como desees. Consulta Configuración de la cámara y la videocámara.
  - Ajusta el nivel de acercamiento.
  - Toca cualquier punto para enfocar el área.
- 3. Encuadra al sujeto en la pantalla de visor.

- 4. Toca o presiona la tecla de la cámara, para tomar una foto.
  - 0 -

Toca para grabar un video. Toca o para pausar o retomar la grabación. Para detener la grabación, toca .

5. Toca la imagen en miniatura en la pantalla para ver la imagen que acabas de tomar o grabar.

#### Modo de superposición de acción

Puedes sacar fotos o grabar video con información tales como tiempo transcurrido, distancia de viaje, velocidad, fuerza G, altitud, día y hora o ruta.

- Advertencia: Evita usar la aplicación mientras conduces un vehículo o manejas una bicicleta o una motocicleta. Por favor deja de moverse y adopte el máximo de precauciones en cuanto a tu seguridad si quieres operar la aplicación.
  - Desde la pantalla de Inicio, toca > > Superpos.acc..
    - **Nota:** Superposición de acción utiliza información de ubicación. Se te pedirá activar la configuración de ubicación si está desactivada. Precisión alta debe estar seleccionada en la configuración de ubicación. Lee la información en la pantalla y sigue las instrucciones para proceder.

Configuración de superposición de acción

Puedes configurar el modo de superposición de acción al tocar 🏟. Están disponibles las siguientes opciones:

- Configuración de altitud: Selecciona Pies (ft) o Metro (m). Toca Corrección de altitud para establecer la altitud deseada.
- Configuración de velocímetro: Selecciona Milla (mi) con mph, Kilómetro (km) con km/h o Milla náutica (nm) con knots para Unidades con sus Velocidad máxima.
- Datos de selección de pantalla: Marque o desmarque la casilla de verificación para Velocímetro, Tiemp.transc, Distancia, Altitud, G-force, Fecha y hora, y Ruta.
- Rotac. de pant.: Activar o Desactivar la rotación de pantalla.
- Bloqueo de pantalla: Activar o Desactivar el bloqueo de pantalla.

**Nota:** La pantalla se bloqueará después de iniciar la grabación para prevenir fallos en el funcionamiento.

## Modo paisaje subacuático

Puedes tomar una foto o grabar video también en el agua. Tu teléfono es sumergible en el agua hasta 30 minutos a una profundidad máxima de dos metros (unos 6,56 pies).

# Advertencia: Evita usar el teléfono en agua salada. Es altamente corrosiva y puede dañar componentes internos y degradar el rendimiento de audio con el paso del tiempo.

- 1. Desde la pantalla de Inicio, toca 💿 > 🗐 > Modo > Paisaje subacuático.
- 2. En Modo paisaje subacuático, se usan estas teclas físicas en vez de los íconos de la pantalla táctil.

La pantalla táctil se desactiva excepto para las miniaturas.

- En la pantalla de revisión:
  - Tecla de cámara (presionar una vez) para tomar fotos o grabar videos.
  - Tecla de cámara (presionar dos veces) para cambiar entre cámara y videocámara.
  - Tecla de volumen para acercar.
  - Tecla de PTT/Programable para abrir menú. (Pulsación larga para salir de Paisaje subacuático.)
- En la pantalla de menú:
  - Tecla de cámara para cambiar o seleccionar valor.
  - Tecla de volumen para elegir un elemento.
  - Tecla de PTT/Programable para cerrar el menú. (Pulsación larga para salir de Paisaje subacuático.)
    - Advertencia: Antes de sumergir el teléfono en el agua, asegúrate de que todos los puertos y tapas estén fijados correctamente, sin objetos extraños que obstruyan los cierres, para mantener la resistencia al agua. El teléfono no debe usarse bajo al agua con la tapa de la ranura para las tarjetas SIM/microSD rota o abierta.
    - **Nota:** Después de usar el teléfono en Modo paisaje subacuático, aclara inmediatamente el teléfono cuidadosamente en agua limpia. El teléfono debe secarse mediante un procedimiento muy específico. Consulta Secar tu teléfono.
### Pantalla de revisión

Después de tomar una foto o grabar un video, toca la imagen en miniatura para ver el elemento en la pantalla de revisión.

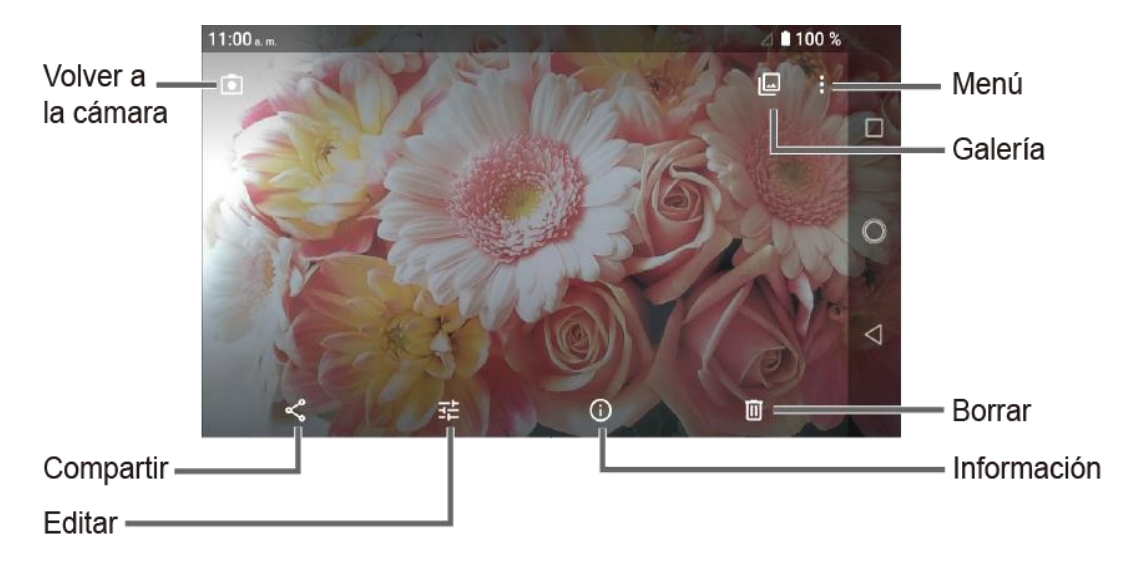

- Menú: Se muestran los menús disponibles para la imagen. Las opciones disponibles pueden variar:
  - **Presentación de diapositivas:** Empieza la presentación de diapositivas con las fotos almacenadas en la aplicación Fotos.
  - **Repetir el video:** Selecciona esta opción para reproducir un video repetidamente. Este menú aparece sólo mientras revisando un video.
  - Usar como: Establece la fotografía como la foto de un contacto o un fondo de pantalla.
  - Imprimir: Imprime la imagen seleccionada.
  - Editar en: Abre y edita la imagen usando otras aplicaciones.
  - Borrar del dispositivo: Borra la imagen del dispositivo.
  - Ayuda y comentarios: Abre la ventana de Ayuda con acción de comentarios.
- Galería: Abre la aplicación Fotos.
- **O Volver a la cámara:** Vuelve al modo de la cámara.
- Compartir: Se muestran las aplicaciones disponibles para compartir tu imagen.
- Editar: Muestra las opciones de edición. Para más detalles, consulta Editar una foto.

- Información: Muestra la información de la foto y te permite añadir una descripción si quieres.
- Borrar: Elimina la imagen que se muestra actualmente. Toca -> Mover a la papelera para confirmar la eliminación.

## Configuración de la cámara y la videocámara

Puedes ajustar la configuración de tu cámara y la videocámara tocando en la pantalla del visor. Algunas opciones solo están disponibles para la cámara trasera o la videocámara.

- Auto: Toma una imagen usando la configuración recomendada.
- **Superpos.acc.:** Agrega datos adicionales a su grabación.
- Modo: Selecciona entre Efecto, Panorama, Manual, Paisaje subacuático, Cámara lenta, Intervalo de tiempos, Vista nocturna o Deportes.
  - Efecto: Añade un efecto a la imagen o video.
  - **Panorama:** Toma una foto de panorama mientras mueves el teléfono hacia un lado.
  - Manual: Personaliza la configuración para tomar fotos y videos.
  - **Paisaje subacuático:** Te permite tomar una foto o grabar un video bajo el agua.
  - Cámara lenta: Graba un video o vista en cámara lenta.
  - Intervalo de tiempos: Selecciona la configuración de grabación en intervalos de tiempo entre 1s, 2s, 3s, 5s o 10s.
  - Vista nocturna: Toma una imagen o graba un video con efecto nocturno.
  - Deportes: Toma una imagen o graba un video de acción deportiva.
- Tamaño: Selecciona entre las selecciones de tamaño preferible
- Estabilización/HDR: Selecciona Desactivar, Estabiliz.de imagen o HDR automática.
  - Estabiliz.de imagen para reducir el temblor de la cámara.
  - HDR automática para combinar imágenes automáticamente para evitar puntos blancos oscurecimientos. Al seleccionar "Guarda la foto original", puedes guardar la foto antes de combinar.
- SNS rápido: Selecciona Activar o Desactivar.
- Cambiar el diseño: Selecciona entre Estilo predeterminado, Estilo de mano izquierda, Estilo de mano derecha o Estilo personalizado.

- Auto temporizador: Selecciona Desactivar, 2 segundos, 5 segundos o 10 segundos.
- Otras configuraciones:
  - Agregar ubicación: Almacena la información de ubicación de la imagen. Selecciona Activar o Desactivar.
  - Sonido del obturador: Selecciona Activar o Desactivar.
  - Tecla: Selecciona una función para asignar a:
    - Tecla de volumen entre Tomar imagen, Grabar video, Zoom o Volumen.
    - Tecla de cámara entre **Tomar imagen** o **Grabar video**.
    - Tecla PTT (pulsación larga) entre: Igual a config. tecla PTT o Alternar modo cámara.

## **Nota:** Para mayores detalles, toca **?** que se muestra al lado del teclado PTT (pulsación larga) en esta pantalla.

- Grabación de audio: Selecciona Desilenciar o Silenciar.
- Espacio de almacenamiento: Selecciona dónde almacenar tus fotos y videos en el Teléfono o Tarjeta SD (solo disponible cuando la tarjeta microSD está insertada).
- Cuadrícula: Selecciona Activar o Desactivar.
- Preserv.últim. modo: Selecciona Activar o Desactivar.

# **Nota:** Activar para preservar el modo donde estás e iniciar la aplicación Cámara la próxima vez con el modo preservado. **Desactivar** para iniciar la aplicación Cámara siempre con el modo Auto.

- Restablecer configuración: Restaura todas las configuraciones de la cámara y la videocámara a su estado original. Toca ACEPTAR para confirmar.
- Ayuda: Muestra la información de ayuda para la cámara.

## **Nota:** Las opciones disponibles pueden variar en función del objeto y del modo de disparo/grabación.

## Ver imágenes y videos usando Fotos

Al utilizar la aplicación Fotos, puedes ver imágenes y videos realizados con la cámara del teléfono, descargados o copiados en la tarjeta microSD o en la memoria interna del teléfono.

Puedes realizar ediciones básicas en las fotos en tu tarjeta microSD o en la memoria del teléfono como girar y recortar. Además, podrás fácilmente asignar una foto como una imagen de tu contacto o un fondo de pantalla y compartir fotos con tus amigos.

### Ver fotos y videos

Después de haber seleccionado un álbum, puedes desplazarte por las fotos y videos en la vista de cuadrícula. Toca una foto o un video para verlo.

- 1. Desde la pantalla de Inicio, toca **Google** > **Fotos**.
- 2. Desplázate hacia arriba o abajo para buscar una foto o video que quieres ver.
- 3. Toca una imagen para ver una foto o un video.
  - Para el video, toca la miniatura para reproducirla. Después de comenzar la reproducción, al tocar la pantalla se mostrarán las opciones de control. Toca
     para poner el video en pausa, o arrastra el punto sobre la línea de tiempo para rebobinar o adelantar el video. Toca 

     para reanudar.
  - Para una foto, muestra una que has seleccionado. Al visualizarla, pellizca y extiende en la pantalla para alejar o acercar la foto. Puedes también acercar y alejarla tocando rápidamente dos veces en la pantalla.

## Trabajar con fotos

Puedes administrar y retocar tus fotos.

### Editar una foto

Tu teléfono tiene una herramienta de edición integrada y puedes alterar fácilmente tus fotos.

Cambiar el filtro

- 1. Toca una foto > 🗄.
- 2. Toca una miniatura con tu filtro favorito.
- 3. Toca Guardar una copia en la esquina superior derecha de la pantalla.

Ajustar brillos, color, etc.

1. Toca una foto  $> \frac{1}{5} > \frac{1}{5}$ .

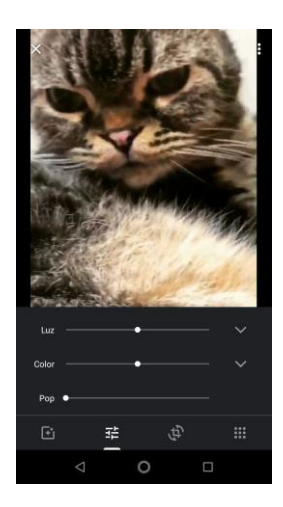

- Luz: Arrastra la barra deslizante a la izquierda o a la derecha para ajustar el brillo.
   Para mostrar más opciones, toca
- Color: Arrastra la barra deslizante a la izquierda o a la derecha para ajustar el color.
   Para mostrar más opciones, toca
- **Pop:** Arrastra la barra deslizante de corrección de nivel a la izquierda o a la derecha.
- 2. Cuando hayas terminado, toca **Guardar una copia** en la esquina superior derecha de la pantalla para aplicar cambios a la imagen.

#### Girar una foto

- 1. Toca la foto que deseas girar.
- 2. Toca 📰 > 💭.
- 3. Rota la foto como desee.
  - 🔊: Rota a 90 grados en sentido antihorario.
  - Barra deslizante de ángulo: Desliza la barra hacia la izquierda o derecha para rotar en un ángulo que prefieres.
  - Cambia el aspecto.
  - **Restablecer:** Elimina todos los cambios y restablece la foto original.
- 4. Toca Listo.
- 5. Toca **Guardar una copia** en la esquina superior derecha de la pantalla para aplicar cambios a la imagen.

Recortar una foto

1. Toca la foto que deseas recortar.

- 2. Toca 🔁 > 💭. Un punto por cada esquina de la foto aparece en la pantalla.
- **3.** Para ajustar el tamaño de la casilla de recorte, mantén tocado el punto, y arrastra tu dedo hacia dentro o hacia fuera para modificar el tamaño de la casilla de recorte.
- 4. Para mover la casilla de recorte a la parte de la foto que deseas recortar, arrastra la casilla de recorte hasta la posición deseada.
- 5. Toca Listo.
- 6. Toca Guardar una copia en la esquina superior derecha de la pantalla para aplicar cambios a la imagen.

La imagen recortada se guarda en el álbum como una copia. La foto original permanece inalterada.

## Compartir fotos y videos

La aplicación Fotos te permite enviar fotos y videos utilizando mensajes de correo electrónico o multimedia. Puedes compartir fotos en tus redes sociales. También puedes enviarlos a otro teléfono o tu computadora utilizando Bluetooth.

- 1. Mantén tocada la foto o el video para colocarle una marca de verificación. Toca múltiples fotos y videos para seleccionarlos.
- 2. Toca <
- 3. Toca una de las herramientas disponibles para compartir, como **Gmail**, **Bluetooth**, **Mensajes**, etc.
- 4. Sigue las instrucciones en la pantalla para compartir.

## Herramientas útiles

Aprende a usar muchas funciones del teléfono que aumentan la productividad.

## Reloj

La aplicación Reloj funciona como un reloj mundial que muestra la fecha y la hora. También puedes utilizarlo para transformar tu teléfono en un reloj despertador, un reloj de conteo regresivo o un cronómetro.

### Alarma

Puedes utilizar tu teléfono como un reloj de alarma.

Establecer una alarma

- 1. Desde la pantalla de Inicio, toca .... > Reloj.
- 2. Toca la pestaña ALARMA para mostrar la pantalla Alarmas, si fuera necesario.

# **Nota:** Cuando abres las alarmas por primera vez, hay tres alarmas configuradas de manera predeterminada y listas para que las personalices. Estas alarmas están desactivadas de manera predeterminada.

- 3. Toca un tiempo de alarma existente para cambiar la configuración.
  - 0 -

Toca 🍗 para agregar una nueva alarma.

- 4. Establece la hora en que sonará la alarma y toca **ACEPTAR**. Verás el icono **SÍ** que se muestra al lado de la hora que estableciste.
- 5. Toca Agregar etiqueta para agregar una descripción a la alarma y toca ACEPTAR.
- 6. Para establecer la alarma de manera regular, selecciona la casilla de verificación **Repetir** y selecciona el día(s) de la semana en que se repetirá(n) la(s) alarma(s).
- 7. Toca **J** para seleccionar el tono de llamada que sonará como la alarma y toca **ACEPTAR**.
- 8. Selecciona la casilla de verificación Vibrar para agregar una característica de vibración a la alarma si quieres.
- 9. Toca **Posponer** para configurar el intervalo de repetición de alarma.

Toca en la parte superior derecha de la pantalla para mostrar el menú de opciones.

Eliminar una alarma

- 1. Desde la pantalla de Inicio, toca 😳 > Reloj.
- 2. Toca la pestaña ALARMA para mostrar la pantalla Alarmas, si fuera necesario.
- 3. Toca  $\bigcirc$  en la alarma que quiere eliminar.
- 4. Toca ELIMINA 📋 en la alarma que deseas eliminar.

### Temporizador

Puedes utilizar tu teléfono como un reloj de conteo regresivo.

- 1. Desde la pantalla de Inicio, toca : > Reloj.
- 2. Toca a pestaña **TEMPORIZ** para mostrar la pantalla Temporizador, si fuera necesario.
- 3. Establece la cuenta regresiva y toca (>) para empezar con la cuenta regresiva.
- 4. Están disponibles las siguientes opciones:
  - Agregar etiqueta para agregar una descripción al temporizador.
  - para detener el conteo regresivo.
  - para reanudar el conteo regresivo.
  - +10 min para agregar diez minutos extras al tiempo restante.
  - +1 min para agregar un minuto extra al tiempo restante.
  - **+10 seg** para agregar diez segundos extras al tiempo restante.
  - **RESTAB** para volver al inicio de la cuenta regresiva.
  - **ELIM.** para volver a 0:00:00.

#### Cronómetro

Puedes utilizar tu teléfono como un cronómetro.

- 1. Desde la pantalla de Inicio, toca 😁 > Reloj.
- Toca la pestaña CRONÓMETRO para mostrar la pantalla Cronómetro, si fuera necesario.
- Herramientas útiles

- 3. Toca 🕑 para iniciar el cronómetro.
- 4. Están disponibles las siguientes opciones:
  - **VUELTA** para registrar el tiempo de una vuelta.
  - para detener el tiempo.
  - para reanudar el tiempo.
  - **COMPARTIR** para compartir el tiempo registrado vía Mensajes, Bluetooth, etc.
  - **RESTAB** para reiniciar el cronómetro.

#### Reloj Mundial

Puedes agregar la hora de cualquier parte del mundo en la pantalla Reloj mundial.

- 1. Desde la pantalla de Inicio, toca . > Reloj.
- 2. Toca **RELOJ** > (3), y selecciona la casilla de verificación que está al lado de la ciudad que deseas mostrar en la pantalla Reloj.
- 3. Toca Atrás  $\triangleleft$  o toca  $\leftarrow$  en la esquina superior izquierda para confirmar.
  - Toca en la parte superior derecha de la pantalla para mostrar el menú de opciones.

## Calculadora

Tu teléfono tiene una conveniente calculadora que te permite realizar ecuaciones matemáticas básicas.

- 1. Desde la pantalla de Inicio, toca **Google > Calculadora**.
- 2. Ingresa los números tocando las teclas en la pantalla.
- 3. Toca 🔀 para borrar un número. Mantén tocada para borrar el número entero.
  - Para acceder a características más avanzadas, desliza la pantalla hacia la izquierda.
- 4. Toca Atrás

**Consejo**: Toca : para ver más opciones.

## Linterna

El flash de la cámara de tu teléfono puede funcionar como una linterna.

## Advertencia: No apuntes con la linterna a los ojos de nadie, ya que podría comprometer su visión y provocar un accidente.

- 1. Desde la pantalla de Inicio, toca . > Tools > Linterna.
- 2. Toca el icono Sí/No para encender o apagar.
- 3. Ajusta Velocidad parpadeo y Brillo.
- 4. Toca R n la parte superior derecha de la pantalla para mostrar menú, y establece **Config. tiemp. ilum.**.

## Grabadora de sonido

La aplicación Grabadora de sonido te permite grabar audio y guardarlo como un archivo de audio en tu teléfono o en la tarjeta microSD insertada.

Grabar sonido

- 1. Desde la pantalla de Inicio, toca \cdots > Tools > Grabadora de sonido.
- 2. Toca **:** > **Grabac.format.archivo** para seleccionar el tipo de formato.
- 3. Toca > Espacio de almacenamiento para seleccionar donde guardar los datos grabados.
- 4. Toca para empezar a grabar.
  - Toca (II) para pausar la grabación. Toca (III) para reanudar la grabación.
- 5. Toca para detener la grabación.

#### Reproducir datos de audio

1. En la pantalla donde hayas terminado de grabar, toca ().

- 0 -

Desde la pantalla de Inicio, toca :> **Tools** > **Grabadora de sonido** > ; y luego toca un archivo.

- 2. Están disponibles las siguientes opciones:
  - Arrastra la barra para rebobinar o avanzar rápidamente los datos.
  - Toca = para mostrar una lista de los archivos almacenados.

Opciones de lista de sonidos almacenados

- 1. Desde la pantalla de Inicio, toca ::: > Tools > Grabadora de sonido.
- 2. Toca = para mostrar la lista de los archivos almacenados.
- 3. Están disponibles las siguientes opciones:
  - Toca para eliminar uno o más archivos. Toca uno o más archivos para seleccionar el/los archivo/s que deseas eliminar y toca ACEPTAR. Para seleccionar todos los archivos en la lista, toca SEL. TODO.
  - Toca i para mostrar el menú de opciones.

## Servicios de voz

Los servicios de voz de tu teléfono te permiten realizar llamadas utilizando tu voz, convertir texto en voz, y más.

#### Texto a voz

Tu teléfono puede convertir texto a voz en algunas aplicaciones descargadas. Puedes seleccionar el idioma que escuchas o ajustar la velocidad.

 Desde la pantalla de Inicio, toca :> Configuración > Sistema > Idiomas y entradas.

- 0 -

Desde la pantalla de Inicio, toca ::: > Configuración > Accesibilidad.

- 2. Toca Salida de texto a voz.
- 3. Establece Motor preferido, Idioma, Velocidad de voz y Sonido.
  - **REPRODUCIR:** Reproduce una pequeña muestra de la síntesis de voz establecida.
  - **RESTABLECER:** Restablece a predeterminado tanto la velocidad como el tono en el que se lee el texto.
  - Toca 🔯 para ajustar su configuración si es necesario.

### Búsqueda por voz

Búsqueda por voz te permite buscar información en la web así como artículos e información en el teléfono al hablar los términos de búsqueda.

1. Toca 🦆 en el Widget de Búsqueda de Google.

- 2. Habla claramente el micrófono del teléfono cuando veas **Escuchando...** en la pantalla. Se ocurre algún error, intenta de nuevo.
- 3. Toca un elemento coincidente en la lista que aparece en la pantalla.

## Modo Eco

El Modo Eco te permite ahorrar la batería de tu teléfono mientras lo usas.

- 1. Desde la pantalla de Inicio, toca ::: > Tools > Modo Eco.
- 2. Toca una opción para habilitar o deshabilitar el Modo Eco:
  - Sí: Activa el Modo Eco. El icono del Modo Eco activado 
     aparece en la barra de estado cuando está seleccionado.
  - No: Desactiva el modo Eco.
- 3. Toca 🔹 para configurar las siguientes opciones. Toca los siguientes elementos para colocar o eliminar una marca de verificación en la casilla de verificación adyacente:
  - Suspender para pasar a inactividad después de 15 segundos. Toca 
     t para cambiar el tiempo que debe transcurrir antes de entrar en modo de suspensión.
  - Brillo para disminuir el brillo de la pantalla. Toca 
     para cambiar la configuración de Brillo.
  - Rotar automáticamente para desactivar la rotación automática de la pantalla.
  - Wi-Fi para dejarla desactivada.
  - Bluetooth para desactivarlo.
  - Acceso a la ubicación para desactivarlo.
  - NFC (Reader/Writer, P2P) para desactivarlo.
  - Restricc. reloj de CPU para restringirlo.
  - Comunicación de datos para desactivar la comunicación de datos móviles.
  - Cuenta de exchange para desactivar la configuración de sincronizar en la cuenta de exchange.

Nota: Toca > Conf.aut para configurar la hora del día y el nivel de la batería en que se activa el modo Eco automáticamente. Toca para mostrar la información del modo Eco.

La configuración en Modo Eco se cambia automáticamente según los valores establecidos en el menú de Configuración respectiva del equipo y viceversa.

## Outdoor

El archivo Outdoor ofrece aplicaciones útiles que aportan información importante e interesante para tus actividades en el exterior.

- 1. Desde la pantalla de Inicio, toca ::: > Outdoor.
- 2. Está disponible la siguiente información:
  - Barómetro: Muestra información detallada del Barómetro.
  - Brújula: Muestra información detallada de la brújula.
  - Clima: Muestra la información del clima en incrementos de 6 horas.
- **3.** Toca uno de los elementos que quieres ver. Si se te indica, lee el mensaje y sigue las instrucciones en la pantalla.

## Configuración

Los siguientes temas proporcionan una descripción general de los elementos que puedes cambiar utilizando los menús Configuración del teléfono.

## Internet y redes

Puedes configurar una función o cambiar la configuración de funciones relacionadas al Internet y redes tales como Wi-Fi, redes móviles, uso de datos, y otros.

### Configuración de Wi-Fi

El menú de configuración del Wi-Fi te permite activarlo y desactivarlo, establecer y conectarse a través de redes Wi-Fi disponibles, y configurar opciones Wi-Fi avanzadas. Para obtener más información sobre que la configuración del Wi-Fi, consulta Wi-Fi.

### Red móvil

Este menú te permite configurar los ajustes relacionados a servicios de datos móviles.

Desde la pantalla de Inicio, toca : > Configuración > Internet y red > Red móvil.

#### Datos móviles

Puedes acceder a los datos a través de las redes móviles.

#### Roaming

Puedes conectar a los servicios de datos cuando estás en roaming.

#### Uso de datos

Muestra el uso de datos sobre conexiones móviles por aplicación durante un tiempo determinado

Toca Avanzada para mostrar más menús de configuración, como Modo 4G LTE mejorado, Tipo de red preferido, Seleccionar red de forma automática, Red y Nombres de puntos de acceso.

### Configuración de uso de datos

El menú de Uso de datos te permite ver y administrar el uso de datos de tu teléfono.

Desde la pantalla de Inicio, toca ::: > Configuración > Internet y red > Uso de datos.

#### Ahorro de datos

Para ayudar en reducir el uso de datos, la función Ahorro de datos evita que algunas aplicaciones envíen y reciban datos en segundo plano.

Configuración

#### Datos móviles

Selecciona si utiliza la conexión de datos móviles o no.

#### Uso de datos de la app

Muestra los datos usados sobre conexiones móviles por aplicación durante un período de tiempo.

#### Advertencia de límite de datos

Configura una fecha determinada de cada mes para restablecer el ciclo de uso, advertencia de datos, y límite de datos.

Advertencia: El uso que se muestra es medido por tu teléfono. La contabilización del uso de datos que realiza tu operadora puede ser diferente y el uso que supere el límite de datos de tu plan puede resultar en cargos. El límite del uso de los datos que se establece en este menú no garantiza que se evitarán cargos adicionales.

#### Uso de datos Wi-Fi

Muestra los datos usados a través de conexiones Wi-Fi durante un período de tiempo.

Nota: El cálculo de datos del proveedor puede diferir del que hace el dispositivo.

#### Anclaje a red y Hotspot móvil

Este menú te permite compartir la conexión a Internet con otros dispositivos y también un punto de acceso (hotspot). Para más información sobre la configuración de la Hotspots de tu teléfono, consulta Anclaje a red y Hotspot móvil.

#### Modo avión

El modo avión desconecta tu teléfono de todas las redes, así que no puedes enviar o recibir ninguna llamada o tener acceso a información en Internet.

- 1. Desde la pantalla de Inicio, toca . > Configuración > Internet y red > Modo avión.
- 2. Toca el icono SÍ/NO para activar o desactivar el modo avión. Mientras estés en Modo avión, la barra de estado mostrará **F**.

#### Configuraciones de la VPN

Una red privada virtual (Virtual Private Network, VPN) es una red que utiliza infraestructura de telecomunicación pública, como el Internet, para proporcionar a oficinas remotas o a usuarios individuales acceso a la red de su organización. Para obtener más información sobre la configuración de las VPN, consulta Redes privadas virtuales (Virtual Private Networks, VPN).

#### DNS privado

DNS privado es una manera de ayudar a proteger esas cuestiones y respuestas entre el teléfono y un sitio web cuando el teléfono intenta obtener información del sitio web. Puedes configurar el teléfono para conectar con un host privado.

- 1. Desde la pantalla de Inicio, toca ::: > Configuración > Internet y red > DNS privado.
- 2. Toca uno de modo DNS privado disponible.

**Nota:** Si seleccionas Nombre de host del proveedor de DNS privado, ingresa el nombre de host que quieres utilizar.

3. Toca GUARDAR.

#### Alertas de emergencia

Puedes personalizar las notificaciones o cambiar la configuración de alertas para Alertas de emergencia.

- Desde la pantalla de Inicio, toca :> Configuración > Internet y red > Alertas de emergencia.
- 2. Configura los ajustes de tipos de alertas que quieres recibir, como Alerta AMBER, y más si es necesario.

## Dispositivos conectados

Puedes conectar a tu teléfono otros dispositivos como sigue.

### **USB**

Elige qué dispositivo el USB controlado por y el objetivo de utilizar USB mientras está conectado con otro dispositivo vía USB.

#### Nota: Este menú solo aparece cuando el cable USB está conectado con el teléfono.

- Desde la pantalla de Inicio, toca ::: > Configuración > Dispositivos conectados > USB.
- 2. Toca el elemento que deseas.

#### Sincronizar dispositivo nuevo

Puedes vincular el teléfono con otros dispositivos habilitados para Bluetooth vía Bluetooth. Para más detalles sobre la configuración de Bluetooth del teléfono, consulta Bluetooth.

#### Dispositivos conectados previamente

Muestra la lista de dispositivos conectados previamente vía Bluetooth.

#### Preferencias de conexión

Puedes ver el estado o configure los ajustes de dispositivos listados o funciones.

#### Bluetooth

Las capacidades Bluetooth de tu teléfono te permiten utilizar auriculares inalámbricos, enviar y recibir fotos y archivos, y mucho más. Para conocer detalles sobre la configuración Bluetooth de tu teléfono, consulta Bluetooth.

#### NFC

El menú de configuración de la comunicación de campo cercano (Near Field Communication, NFC) te permite activar y desactivar el NFC. Para obtener más información acerca de la configuración NFC, consulta Tecnología de Comunicación de campo cercano (Near Field Communication, NFC).

#### Android Beam

Android Beam utiliza la tecnología NFC. Para obtener más información acerca de la configuración de Android Beam, consulta Android Beam.

#### Transmitir

Puedes conectar tu teléfono a dispositivos que sean compatibles con Miracast para compartir las imágenes mostradas mediante una conexión Wi-Fi.

#### Impresión

Puedes imprimir los datos en tu teléfono.

#### Archivos recibidos

Puedes ver el historial de transferencias de archivos recibidos vía Bluetooth.

#### Chromebook

Puedes ver el estado de conexión de tu teléfono con tu Chromebook si tienes uno

## Pantalla

Ajustar la configuración de la pantalla de tu teléfono no solo te ayuda ver lo que quieres, sino también puede maximizar la duración de las pilas.

Desde la pantalla de Inicio, toca ::: > Configuración > Pantalla.

### Nivel de brillo

Ajusta el brillo de la pantalla arrastrando a la izquierda o a la derecha la barra de brillo.

#### Brillo automático

Ajusta el brillo de la pantalla para que convenga a tu entorno.

### Luz nocturna

Le da un tono ámbar a tu pantalla y te permite programar la hora en activar o desactivar.

### Fondo de pantalla

Selecciona y asigna el fondo de pantalla de tu teléfono. Consulta Cambiar fondo de pantalla.

#### Suspender

Selecciona el tiempo de espera que debe pasar antes de que la pantalla se apague automáticamente.

#### Modo de toque con guante

El modo de toque con guante detecta automáticamente cuando llevas guantes. En este modo se incrementa la sensibilidad de la pantalla para mejorar la detección táctil a través del material de los guantes.

#### Girar automáticamente la pantalla

Tu teléfono puede cambiar automáticamente la orientación de algunos contenidos en la pantalla. Con esta función, puedes visualizar la pantalla en orientación vertical u horizontal al girar el teléfono hacia un lado.

### Tamaño de fuente

Elige el tamaño de la fuente de la pantalla.

### Tamaño de la pantalla

Ajusta el tamaño de la pantalla arrastrando la barra deslizante a la derecha o a la izquierda.

### Protector de pantalla

Puedes seleccionar un protector de pantalla para tu teléfono.

### Porcentaje de batería

Establece para mostrar el porcentaje de la batería en la barra de estado o no.

### Mostrar configuración rápida

Establece para mostrar los elementos de la configuración rápida en el panel de notificaciones o no.

## Sonido

El menú de Configuración de sonidos te permite controlar el audio de tu teléfono.

Desde la pantalla de Inicio, toca : > Configuración > Sonido.

### Volumen multimedia, Volumen de Ilamada, Volumen de tono, Volumen de alarma, Volumen de notificación

Arrastra el control deslizante hacia la izquierda o derecha como quieras para ajustar el Volumen multimedia, Volumen de Ilamada, Volumen de tono, Volumen de alarma, y Volumen de notificación.

#### Vibrar también en llamadas

Configura tu teléfono para que suene y vibre de forma simultánea.

#### No interrumpir

Ajusta algunos o todos los sonidos y vibraciones para ser silenciado durante cierto período de tiempo que programas.

- 1. Desde la pantalla de Inicio, toca ::: > Configuración > Sonido > No interrumpir.
- 2. Establece opciones disponibles si es necesario.

#### Combinación de teclas para evitar sonidos

Selecciona la acción de tu teléfono cuando prohíbes que el teléfono suene al presionar la tecla de encendido y la tecla para subir el volumen al mismo tiempo.

#### Tono de llamada

Asignar un tono de llamada a tus llamadas entrantes.

- 1. Desde la pantalla de Inicio, toca : > Configuración > Sonido > Tono de Ilamada.
- 2. Toca un tono de llamada desde la lista disponible.

- 0 -

Toca **+** Agregar tono y selecciona un dato de sonido. Después de ser agregado a la lista disponible, tócalo.

- 3. Se reproduce el tono de llamada brevemente cuando haya sido seleccionado.
- 4. Toca **ACEPTAR** para asignar el tono de llamada.

#### Patrón de vibración

Selecciona un patrón de vibración.

- 1. Desde la pantalla de Inicio, toca : > Configuración > Sonido > Vibration pattern.
- 2. Toca un patrón de vibración de la lista disponible. Tu teléfono vibrará brevemente cuando esté seleccionado.

3. Toca ACEPTAR para asignar el patrón de vibración.

#### Intensidad de vibración

Selecciona la intensidad de vibración de tu teléfono.

- Desde la pantalla de Inicio, toca :> Configuración > Sonido > Intensidad de vibración.
- 2. Toca el elemento que deseas para establecer la intensidad de vibración y selecciona la intensidad de vibración.
- 3. Toca ACEPTAR.

#### Sonido predeterminado

Selecciona un sonido para las notificaciones. Consulta Tono de llamada para configurarlo.

#### Alarma: sonido predet.

Selecciona un sonido para las alarmas. Consulta Alarma para configurarlo.

#### Otros sonidos y vibraciones

Configura la función de tono de notificación de tu teléfono con varias opciones.

 Toca el icono SÍ/NO para activar o desactivar elementos tales como Tonos del teclado, Bloqueo de pantalla, etc.

## Tecla programable

Puedes escoger la función de la tecla programable y la tecla de la cámara por la pulsación larga.

### Tecla PTT

Para asignar una función a la tecla programable:

1. Puedes mantener presionado la tecla programable que se está al lado izquierdo del teléfono y toca **ASIGNAR**.

- 0 -

Desde la pantalla de Inicio, toca ::: > Configuración > Tecla programable > Tecla PTT.

2. Selecciona una función que desees asignar a la tecla. La función asignada funciona cuando mantienes presionado la tecla.

Consejo: Toca No hacer nada si no deseas asignar ninguna función a la tecla.

**Nota:** Puedes configurar el botón Programable para despertar tu teléfono tocando el icono **SÍ/NO** que está al lado de **Despert.disp**. Esta función no está disponible cuando seleccionas **No hacer nada** en el paso 2.

### Tecla de cámara

Para asignar una función a la tecla de la cámara:

- Desde la pantalla de Inicio, toca :> Configuración > Tecla programable > Tecla de cámara.
- 2. Selecciona una función que desees asignar a la tecla. La función asignada funciona cuando mantienes presionado la tecla.

#### Despert.disp.

Si activas esta opción y la pantalla está apagada, la pulsación larga de la tecla PTT inicia la aplicación asignada para la tecla PTT.

## Apps y notificaciones

Puedes configurar los ajustes de las aplicaciones y de notificaciones.

Desde la pantalla de Inicio, toca > Configuración > Apps y notificaciones.

### Tiempo de uso

Te permite tener una perspectiva de Tiempo de uso y establecer temporizadores diarios para la mayoría de las aplicaciones. También puedes tener una perspectiva de Notificaciones recibidas y Cantidad de veces que se abrió en caso necesario.

#### **Notificaciones**

Puedes modificar individualmente la configuración de notificación para las aplicaciones incluyendo impedirlas mostrar notificaciones, puntos de notificación, y más.

### Apps predeterminadas

Si tienes varias aplicaciones que realizan la misma acción, puedes seleccionar la que quieres usar de forma predeterminada.

### Permisos de aplicaciones

Puedes cambiar los permisos que las aplicaciones pueden acceder en cualquier momento. Toma en cuenta de que desactivar los permisos puede dejar las aplicaciones de tu dispositivo sin funcionalidad.

### Acceso especial a apps

Este menú te permite acceder a la configuración especial en algunas aplicaciones.

## Batería

Supervisa el uso de la batería del teléfono a través de este menú de configuración. Visualiza qué funciones consumen la carga de tu batería y en qué porcentaje. También, muestra un mensaje sobre lo bien que tus aplicaciones están utilizando la batería. Si aplicaciones consumen demasiada batería, tu teléfono te sugerirá medidas que puedes tomar.

- Desde la pantalla de Inicio, toca ::: > Configuración > Batería.
  - Toca : para mostrar el menú de opciones.

#### Batería automática

Extiende la duración de la batería de tu teléfono y limita el consumo por parte de las aplicaciones que no se usan con frecuencia. Con el tiempo, tu teléfono reconocerá cómo usas las aplicaciones.

### Modo Eco

Te permite acceder a la pantalla de la aplicación Modo Eco. Consulta Modo Eco.

### Porcentaje de batería

Establece para mostrar o el porcentaje de la batería en la barra de estado no.

### Última carga completa

Muestra hace cuánto tiempo se completó la carga de la batería.

### Uso de la pantalla desde carga completa

Muestra hace cuánto tiempo la pantalla ha estado utilizando la batería desde la carga complete de la batería.

## Almacenamiento

El menú de configuración de almacenamiento te permite administrar el espacio de almacenamiento del teléfono y te proporciona opciones para la tarjeta microSD.

Desde la pantalla de Inicio, toca : > Configuración > Almacenamiento.

#### Almacenamiento del dispositivo

Puedes consultar la disponibilidad del espacio de almacenamiento de tu teléfono. Toca **Almacenamiento interno compartido** para ver las aplicaciones y el espacio total que usan.

### Tarjeta SD

Las opciones de la tarjeta SD te permiten visualizar el tamaño del espacio disponible de la tarjeta, desmontar la tarjeta para proteger los datos y formatear (borrar) la tarjeta SD.

- Toca Tarjeta SD para ver la información de la tarjeta SD o montar la tarjeta microSD.
- Toca para desmontar la tarjeta microSD.
- Toca Tarjeta SD > > > Opciones almacenamiento para establecer el tipo de formato si es necesario.
- **Importante:** El procedimiento de formateo borra todos los datos en la tarjeta microSD. Luego de este procedimiento los archivos NO pueden ser recuperados. Para evitar la pérdida de los datos importantes, revisa los contenidos antes de formatear la tarjeta.

## Seguridad y ubicación

Los menús de configuración de seguridad te permiten establecer opciones de codificación, visibilidad de la contraseña, configuraciones del administrador y opciones de almacenamiento de credenciales. Y el menú de la configuración de ubicación te permite decidir si dejas que tu teléfono recopile y utilice la información de ubicación.

▶ Desde la pantalla de Inicio, toca 😳 > Configuración > Seguridad y ubicación.

### Estado de seguridad

Muestra los estados de tus aplicaciones de seguridad.

### Bloqueo de pantalla

El menú de configuración de bloqueo de pantalla te permite bloquear la pantalla de tu teléfono y mejorar la característica de seguridad a través de varias opciones.

- Desde la pantalla de Inicio, toca > Configuración > Seguridad y ubicación > Bloqueo de pantalla.
- **Importante:** Se recomienda usar la protección del nivel de seguridad más alto (protección con contraseña) y cambiar frecuentemente la contraseña a fin de proteger tu teléfono y tus datos del acceso no autorizado.
- **Nota**: Cuando cambias la opción de bloqueo de pantalla, se te solicitará elegir cómo deseas que se muestren las notificaciones en la pantalla bloqueada dependiendo de la opción de bloqueo de pantalla anterior. En ese caso, sigue las instrucciones en línea.
  - Ninguna: No hay seguridad
  - Deslizar: No hay seguridad usando la opción de Deslizar.
  - Patrón: Hay seguridad media usando la opción de Patrón. Sigue las instrucciones en la pantalla para establecer.

- PIN: Hay seguridad media a alta usando el número de 4 dígitos. Sigue las instrucciones en la pantalla para establecer.
- Contraseña: Hay seguridad alta usando la opción de Contraseña. Sigue las instrucciones en la pantalla para establecer.

#### Configuración de bloqueo de pantalla

Puedes aumentar la seguridad de tu teléfono creando un bloqueo de pantalla.

- **Nota:** La configuración de bloqueo de pantalla disponible puede cambiar dependiendo de la opción de bloqueo de pantalla que has elegido.
  - Desde la pantalla de Inicio, toca : > Configuración > Seguridad y ubicación > que está al lado de Bloqueo de pantalla.

#### Hacer visible el patrón

Puedes ocultar el trayecto de tu patrón cuando lo dibujas. Esta configuración aparece solo cuando ajustas el Tipo de bloqueo de pantalla en Patrón.

#### Tiempo de bloqueo de pantalla

Establece el tiempo del retraso para que se active la función del bloqueo de pantalla. Esta configuración está disponible solo cuando hayas habilitado una de las configuraciones de bloqueo de pantalla.

#### Botón de encendido bloquea

Activa la característica del bloqueo de pantalla presionando la tecla de encendido. Esta configuración aparece solo cuando ajustas una de las configuraciones de bloqueo.

#### Mensaje en pantalla bloqueada

Puedes crear un mensaje que desees para mostrar en la pantalla bloqueada.

#### Información de emergencia

Registrar información ICE podría ser de ayuda para que los rescatistas, tales como paramédicos, policías y personal hospitalario puedan identificar a tu contacto principal. Puedes registrar hasta tres contactos. Consulta ICE (En caso de emergencias).

#### Preferencia de pantalla bloqueada

Puedes ver la configuración actual de notificación para la pantalla bloqueada si estableces Bloqueo de pantalla aparte de Ninguna.

### Huella digital

Para habilitar esta opción tienes que tocar el sensor de huella dactilar para desbloquear la pantalla. Sigue las instrucciones en la pantalla para establecer.

## **Importante:** La tecnología de autenticación por huella dactilar no garantiza una autenticación e identificación personal completamente precisa. Kyocera no asume ninguna

Configuración

responsabilidad por daños que puedan resultar del uso del dispositivo por terceras partes o de la imposibilidad de uso del dispositivo.

#### Notas:

- Quite el cable USB antes de registrar tu huella digital para la autenticación.
- Si te equivocas cinco veces durante la autenticación de la huella dactilar, introduce tu PIN, patrón o contraseña de respaldo.
- La huella dactilar no se puede usar para desbloquear la pantalla después de reiniciar el teléfono. Tienes que usar tu método de respaldo, como un patrón, PIN o contraseña.
- El sensor de huella dactilar está en la tecla de encendido. Antes de utilizar el sensor de huellas digitales, asegúrate de que la tecla de encendido y el dedo están limpios y secos.
- La eficiencia del reconocimiento de huella dactilar depende de tu uso. El teléfono puede tener problemas para registrar o reconocer huellas dactilares con cicatrices o desgastadas, o si tienes arañazos en la superficie del sensor.

#### Smart Lock

Puedes automáticamente desbloquear tu teléfono sin utilizar tu PIN, patrón o contraseña.

#### Ubicación

Permite que tu teléfono recopile y utilice la información de ubicación. Algunas aplicaciones requieren que los servicios de ubicación estén activados para una funcionalidad completa.

- Desde la pantalla de Inicio, toca ::: > Configuración > Seguridad y ubicación > Ubicación.
  - Toca el icono SÍ/NO para encender o apagar la ubicación.
  - Permisos en las apps: Para dar las aplicaciones instaladas los permisos para acceder a la información de tu ubicación.
  - Búsqueda: Para mejorar la precisión de la ubicación, permite que los servicios y las aplicaciones del Sistema detecten redes Wi-Fi o dispositivos Bluetooth en cualquier momento.

#### Mostrar contraseñas

Establece si muestra los números o caracteres brevemente mientras escribes para desbloquear la pantalla cuando la pantalla está bloqueada con PIN o Contraseña.

### Apps de administración

Puedes desactivar la autoridad para ser el administrador de dispositivo de ciertas aplicaciones. Si está desactivado, la cuenta que agregaste típicamente perderá algunas funciones en sus aplicaciones, como la habilidad para sincronizar correos electrónicos nuevos o eventos del calendario con tu teléfono.

#### Bloqueo de la tarjeta SIM

Puedes configurar los ajustes de bloqueo de tu tarjeta SIM y cambiar el PIN de la tarjeta SIM.

### Encriptación y credenciales

Puedes codificar los datos en la tarjeta SD que está instalada en el teléfono. Debes ingresar el PIN o la contraseña del bloqueo de pantalla para la operación. Para establecer un PIN o una contraseña, consulta Bloqueo de pantalla.

#### Advertencia: No utilices el teléfono ni retires la tarjeta SD durante el proceso de encriptación y desencriptación, dado que una parte o la totalidad de tus datos se perderán.

### Agentes de confianza

Gestiona agentes de confianza para características como Smart Lock.

### Fijar pantalla

Actívala para mantener la pantalla actual de tu teléfono a la vista.

## Cuentas

Agrega y administra todas tus cuentas de correo electrónico, redes sociales, y cuentas para compartir fotos y videos.

#### Establecer una nueva cuenta

- 1. Desde la pantalla de Inicio, toca ::: > Configuración > Cuentas > Agregar cuenta.
- 2. Toca un tipo de cuenta como Google, etc.
- 3. Sigue las indicaciones en la pantalla para establecer una cuenta.
  - Dependiendo del tipo de cuenta, puede ser que tengas que ingresar una dirección de correo electrónico o dirección de usuario, contraseña, nombre de dominio u otra información. Para las cuentas corporativas, ponte en contacto con el administrador del servidor para determinar qué información necesitas.

#### Administrar cuentas existentes

- 1. Desde la pantalla de Inicio, toca ::: > Configuración > Cuentas.
- 2. Toca una cuenta existente que se muestra como Cuentas de My info.

#### Nota: El menú de configuración disponible varia depende del tipo de la cuenta.

Toca Sincronización de la cuenta para sincronizar inmediatamente.

• Toca QUITAR CUENTA para borrar la cuenta de tu teléfono.

#### Información de emergencia

Información que ingresas aquí podría ser de ayuda para los primeros auxilios y contactar con su familia en caso de emergencia. Aparte de desde Contactos, cualquier persona puede leerlo desde el marcador de emergencia sin desbloquear tu teléfono. Consulta ICE (En caso de emergencias).

#### Sincronizar datos automáticamente

Establece si sincroniza o no datos en tu teléfono automáticamente con el dato almacenado en la web.

## Accesibilidad

El menú de accesibilidad te permite activar las aplicaciones relacionadas a la accesibilidad y administrarlas.

▶ Desde la pantalla de Inicio, toca 😳 > Configuración > Accesibilidad.

#### Combinación de teclas de volumen

Activando esta función, puedes activar o desactivar rápidamente una de las accesibilidades disponibles al presionar simultáneamente ambas teclas de subir y bajar el volumen durante 3 segundos.

#### Seleccionar para pronunciar

La función de Seleccionar para pronunciar lee en voz alta cualquier texto que puedas tocar en, tales como documentos, correos electrónicos, textos de sitios web y etiquetas de texto de interfaz del dispositivo.

- Desde la pantalla de Inicio, toca :> Configuración > Accesibilidad > Seleccionar para pronunciar.
- 2. Para activarlo, toca el icono SÍ/NO, lee el mensaje de confirmación y toca ACEPTAR.
- Toca Configuración > Ayuda y comentarios para mostrar la información de ayuda o para enviar comentarios.

### TalkBack

TalkBack proporciona una respuesta hablada que ayuda a los usuarios con discapacidad visual.

- 1. Desde la pantalla de Inicio, toca ::: > Configuración > Accesibilidad > TalkBack.
- 2. Para activarlo, toca el icono SÍ/NO, lee el mensaje de confirmación y toca ACEPTAR.

- 3. Toca Configuración para configurar sus ajustes.
  - Nota: Cuando se activa TalkBack, deberás tocar dos veces o deslizar con dos dedos, en lugar de hacer un solo toque o deslizar un solo dedo, para operar la pantalla táctil.

Nota: Para desactivarlo, toca el icono SÍ/NO, y escucha la respuesta hablada y síguela.

#### Salida de texto a voz

Consulta Texto a voz.

### Tamaño de fuente

Seleccionar el tamaño de fuente en la pantalla.

- Desde la pantalla de Inicio, toca :> Configuración > Accesibilidad > Tamaño de fuente.
- 2. Arrastra el control deslizante hacia la izquierda o derecha para ajustar el tamaño de fuente.

### Tamaño de la pantalla

Ajusta el tamaño de los elementos en pantalla.

- Desde la pantalla de Inicio, toca : > Configuración > Accesibilidad > Tamaño de la pantalla.
- 2. Arrastra el control deslizante hacia la izquierda o derecha para ajustar el tamaño de la pantalla.

#### Ampliación

Hace tus acciones como tocar tres veces la pantalla o presionar el botón de Accesibilidad disponible para acercar y alejar la pantalla.

- ▶ Desde la pantalla de Inicio, toca 😳 > Configuración > Accesibilidad > Ampliación.
  - Toca Ampliar presionando tres veces > el icono SÍ/NO para activar o desactivarlo.
  - Toca Ampliar con el botón > el icono SÍ/NO para activar o desactivarlo.

#### Corrección de color

Configure el modo de corrección.

- Desde la pantalla de Inicio, toca :> Configuración > Accesibilidad > Corrección de color.
- 2. Toca el icono SÍ/NO para activar o desactivarlo.

Configuración

3. Toca Modo de corrección para seleccionar el modo.

#### Inversión de color

Cambia los valores de los colores del fondo de la pantalla para el de texto.

### Puntero del mouse grande

Amplía el tamaño del puntero del mouse para facilitar su visualización.

#### Quitar animaciones

Elimina un determinado tiempo utilizado para mostrar efectos de pantalla.

#### Menú de Accesibilidad

Ofrece un menú en pantalla de gran tamaño para controlar tu teléfono.

### Accesibilidad mejorada

Accesibilidad mejorada te permite controlar tu dispositivo usando combinaciones configurables de teclas. Puedes centrarte en elementos clicables y seleccionarlos.

- Desde la pantalla de Inicio, toca ::: > Configuración > Accesibilidad > Accesibilidad mejorada.
- 2. Para activarlo, toca el ícono SÍ/NO, lee el mensaje de confirmación y toca ACEPTAR.
- **3.** La guía de configuración aparecerá automáticamente, entonces sigue las instrucciones en la pantalla para terminar la configuración.

## **Consejo:** Toca **Configuración** para configurar los ajustes cuando la Accesibilidad mejorada está activada.

#### Tiempo de permanencia

Puedes configurar el cursor para que haga clic automáticamente cuando se detiene durante un período determinado si usas un mouse.

- Desde la pantalla de Inicio, toca :> Configuración > Accesibilidad > Tiempo de permanencia.
- 2. Toca el ícono SÍ/NO para activarlo.
- 3. Toca el lado izquierdo o derecha del control deslizante **Tiempo de espera antes del** clic para establecer el tiempo de espera más lento o más rápido.

#### Cortar con el botón de encendido

Activa o desactiva la función Botón de encendido corta la llamada.

Nota: Esta función no funciona al recibir llamadas.

### Girar automáticamente la pantalla

Establece si gira la pantalla automáticamente o no cuando cambias la orientación del teléfono.

Nota: En algunos casos, la pantalla quizá no gira a pesar de esta configuración.

### Tiempo de respuesta táctil

Establece el tiempo del retraso cuando la pantalla reconoce la operación de mantener tocado.

- Desde la pantalla de Inicio, toca ::: > Configuración > Accesibilidad > Tiempo de respuesta táctil.
- 2. Selecciona entre Corto, Medio, o Largo.

### Vibración

Puedes activar la vibración para llamadas, notificaciones y tacto.

### Audio mono

Establece la salida de audio a mono cuando reproduce datos de audio.

## **Subtítulos**

Puedes personalizar el idioma y el estilo de los títulos que se muestran.

- 1. Desde la pantalla de Inicio, toca : > Configuración > Accesibilidad > Subtítulos.
- 2. Toca el icono SÍ/NO para activarlo.
- 3. Configura los ajustes que se muestran debajo de Opciones estándar y Opciones personalizadas en caso necesario.

## Balance de sonido

Ajusta el balance de sonido

- Desde la pantalla de Inicio, toca ::: > Configuración > Accesibilidad > Balance de sonido.
- 2. Utiliza la barra deslizante para ajustar el balance. Se reproducirá un clip de sonido cuando toques la barra deslizante para ajustar el balance.
- 3. Toca ACEPTAR.

## Texto en tiempo real (RTT)

Selecciona la opción para mostrar el botón de RTT en la pantalla.

Desde la pantalla de Inicio, toca :> Configuración > Accesibilidad > Texto en tiempo real (RTT).

Configuración

2. Toca Siempre visible o Visible durante las llamadas.

#### Ayudas auditivas

Activa o desactiva la compatibilidad con audífonos.

### Texto de alto contraste

Activa o desactiva la función Texto de alto contraste.

## Bienestar digital y controles parentales

Puedes ver las actividades diarias de tu teléfono y configurar los ajustes de Tiempo de uso, temporizadores de aplicaciones, Reduce las interrupciones, y más.

- Desde la pantalla de Inicio, toca : > Configuración > Bienestar digital y controles parentales.
  - Toca el elemento y sigue las instrucciones en la pantalla para configurar.
  - Toca : para mostrar el menú de opciones.

## Google

Puedes ver tu cuenta de Google e información variada, tales como seguridad, personalización, servicios relacionados con servicios de Google.

- Desde la pantalla de Inicio, toca : > Configuración > Google.
  - Toca : para mostrar el menú de opciones.
  - Toca ? para mostrar el menú de ayuda.

## Sistema

Puedes ajustar la configuración de idiomas, hora, y copia de seguridad.

#### Acerca del dispositivo

El menú de Acerca del dispositivo te permite acceder a la información del teléfono importantes, incluyendo el nombre del dispositivo, tu número de teléfono, información de emergencia, y más.

- Desde la pantalla de Inicio, toca : > Configuración > Sistema > Acerca del dispositivo.
  - Nota: Toca Ayuda > Estados Unidos / Canadá > Seguridad y Garantía o Guía del usuario para abrir la información de Seguridad y Garantía o Guía del usuario por internet.

#### Idiomas y entradas

La configuración de idioma y entrada de tu teléfono te permite seleccionar un idioma para los menús y los teclados del teléfono, seleccionar y configurar las configuraciones del teclado, configurar las configuraciones de entrada de voz, y más. Para obtener detalles, consulta Ingresar texto. Este menú también proporciona la configuración cuando se utilizan las funciones de voz. Consulta Texto a voz.

Desde la pantalla de Inicio, toca > Configuración > Sistema > Idiomas y entradas.

#### Idiomas

Puedes establecer un idioma para usar en tu teléfono al seleccionar el idioma en la pantalla.

#### Teclado virtual

Puedes seleccionar el método de entrada predeterminado que utilizarás cuando accedas al teclado.

#### Teclado físico

Puedes obtener cierta ayuda del teclado.

#### Corrector ortográfico

Esta característica te permite verificar la ortografía del texto a medida que lo escribes.

#### Servicio de autocompletar

Esta función te ayuda ingresar tus datos para ahorrar tiempo.

#### Diccionario personal

Consulta Agregar una palabra en el diccionario del usuario.

#### Velocidad del puntero

Puedes establecer la velocidad del puntero del mouse utilizado junto con tu teléfono.

#### Salida de texto a voz

Consulta Texto a voz.

#### Gestos

Este menú te permite interactuar con tu teléfono utilizando gestos.

▶ Desde la pantalla de Inicio, toca 😳 > Configuración > Sistema > Gestos.

#### Desliza hacia arriba en el botón de inicio

Si está activado, te permite cambiar de aplicaciones al deslizar el dedo hacia arriba desde la parte inferior de la pantalla, y desliza hacia arriba de nuevo para mostrar todas las aplicaciones.

#### Silenciar sonidos

Te permite configurar la acción de tu teléfono al presionar la tecla de encendido y la tecla para subir el volumen al mismo tiempo mientras suena.

### Fecha y hora

Usa el menú de configuración de fecha y hora, ya sea para que automáticamente utilice la fecha y la hora proporcionada por la red o para establecer manualmente esos valores, así como seleccionar las opciones de formato para la fecha y la hora.

- 1. Desde la pantalla de Inicio, toca \cdots > Configuración > Sistema > Fecha y hora.
- 2. Fecha y hora automáticas para desactivarla si fuese necesario.
  - Si está configurado en SÍ, no puedes configurar los valores de fecha u hora de forma manual.
- 3. Toca Zona horaria automática para desactivarla si fuese necesario.
  - Si está configurado en SÍ, no puedes configurar los valores de la zona horaria de forma manual.
- 4. Toca Formato automático de 24 horas para desactivarla si fuese necesario.
  - Si está configurado en SÍ, no puedes configurar Formato de 24 horas en NO.
- 5. Toca **Establecer la fecha**. Modifica la fecha, el mes, el año desplazando cada valor. Toca **ACEPTAR** al terminar.
- 6. Toca **Establecer la hora**. Modifica la hora y los minutos, y selecciona AM o PM desplazando cada valor. Toca **ACEPTAR** al terminar.
- 7. Toca **Zona horaria**, y luego selecciona una zona horaria de la lista en la pantalla. Desplázate hacia abajo de la lista para ver las zonas horarias adicionales.
- 8. Toca Formato de 24 horas para activar el formato de 24 horas.

### Copia de seguridad

Haz una copia de seguridad de los datos y la configuración de tu teléfono. Cuenta de Google es necesario.

- Desde la pantalla de Inicio, toca ::: > Configuración > Sistema > Copia de seguridad.
- 2. Para activarla, toca Crea copia de seg. en Google Drive.

**Nota:** Solamente cuando Copia de seguridad está activada, puedes configurar los ajustes de copia de seguridad que incluye escoger la cuenta para guardar la copia de seguridad y activar o desactivar la restauración automática.

### Opciones de restablecimiento

Todos los datos en el almacenamiento interno de tu teléfono se restablecerán a los valores predeterminados.

## **Consejo:** Antes de restablecer los datos de fábrica de tu teléfono, es mejor que desmontes la tarjeta microSD para evitar perder cualquier dato que hubieras almacenado en ella.

Para las opciones de Restablecer configuración de Wi-Fi, datos móviles y Bluetooth, o Restablecer preferencias de app:

- Desde la pantalla de Inicio, toca :::> Configuración > Sistema > Opciones de restablecimiento.
- 2. Toca Restablecer configuración de Wi-Fi, datos móviles y Bluetooth, o Restablecer preferencias de app, y sigue las instrucciones en la pantalla.

Para Borrar todos los datos (restablecer la configuración de fábrica): Todos los datos en el almacenamiento interno de tu teléfono se restablecerán a los valores predeterminados.

- Desde la pantalla de Inicio, toca ::: > Configuración > Sistema > Opciones de restablecimiento > Borrar todos los datos (restablecer la configuración de fábrica).
- 2. Lee la información sobre restablecer datos de fábrica, selecciona la casilla de verificación **Borrar tarjeta SD** si es necesario, y toca **RESTABLECER DISPOSITIVO**.
- 3. Toca ELIMINAR TODO. El teléfono se apagará y restablecerá a sí mismo. Este proceso podría tomar hasta 10 minutos.

Nota: Los datos eliminados NO PUEDEN recuperarse.

Consejo: Antes de restablecer los datos de fábrica de tu teléfono, es mejor que desmontes la tarjeta microSD para evitar perder cualquier dato que hubieras almacenado en ella. Desde la pantalla de Inicio, toca :> Configuración > Almacenamiento > para desmontar la tarjeta de almacenamiento.

#### Actualización del sistema

Muestra la versión del sistema y el nivel de actualización de seguridad del teléfono.

Desde la pantalla de Inicio, toca ::: > Configuración > Sistema > Actualización del sistema.

 Toca Buscar actualización para buscar y actualizar el sistema del teléfono, y sigue las instrucciones en pantalla.

## Información de cumplimiento

Muestra Información de cumplimiento en la pantalla.

Desde la pantalla de Inicio, toca ::: > Configuración > Sistema > Información de cumplimiento.

## Procedimientos de secado

Consulta los procedimientos adecuados a continuación.

## Secar tu teléfono

**¡PRECAUCIÓN!** Si has sumergido el teléfono en agua, por ejemplo para usar la cámara en Modo paisaje subacuático, asegúrate de que la tapa trasera está retirada y aclara bien toda la superficie del teléfono con agua limpia antes del secado.

- 1. Pasa un paño por todas las partes exteriores de tu teléfono con un paño limpio sin pelusas.
- 2. Palmea con un paño limpio y seco para retirar la humedad de los altavoces, los micrófonos, el auricular y el orificio del ajuste de presión. Repite las palmadas en cada zona unas 20 veces.

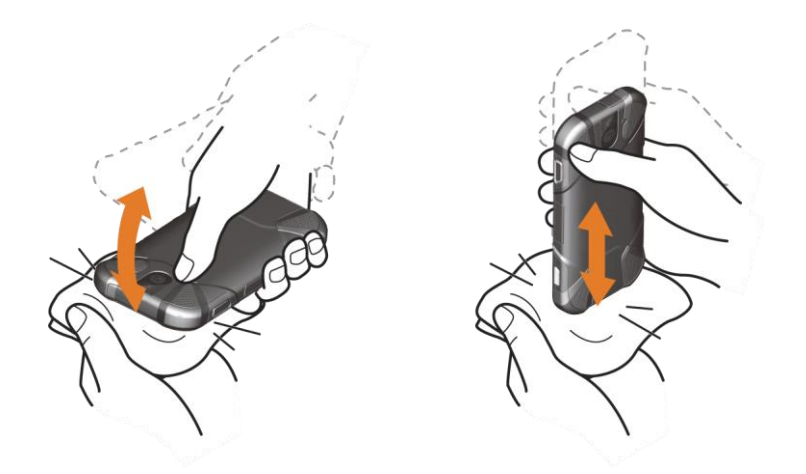

3. Después de retirar toda el agua, deja que el teléfono se seque completamente a temperatura ambiente.

**¡PRECAUCIÓN!** Un calor excesivo podría dañar el teléfono; no uses nunca un secador de pelo, un horno o cualquier otro electrodoméstico para secar el teléfono.

**Nota:** Si el teléfono todavía conserva algo de humedad, la calidad de sonido y el funcionamiento del altavoz podrían verse afectados. Seca el teléfono por completo antes de usarlo de nuevo.
## Derechos de autor y marcas comerciales

© 2020 Kyocera Corporation. Todos los derechos reservados. KYOCERA es una marca comercial registrada de Kyocera Corporation. Todas las demás marcas comerciales son propiedad de sus respectivos dueños.

Android, Google Play, Google Maps, Gmail, YouTube y otras marcas son marcas registradas de Google Inc.

La marca de palabra *Bluetooth*<sup>®</sup> y sus logotipos son marcas comerciales registradas y propiedad de Bluetooth SIG, Inc. y cualquier uso de esas marcas por parte de Kyocera Corporation es hecho bajo licencia. Las demás marcas y nombres comerciales pertenecen a sus respectivos propietarios.

"PhotoSolid<sup>®</sup>", el producto de tecnología de estabilización de imagen es un producto de Morpho, Inc. "PhotoSolid<sup>®</sup>" es una marca registrada de Morpho, Inc.

"MovieSolid<sup>®</sup>", el producto de tecnología de estabilización de movimiento de video, es un producto de Morpho, Inc. "MovieSolid<sup>®</sup>"es una marca registrada de Morpho, Inc.

"Morpho HDR"™, el producto de tecnología de alto rango dinámico, es un producto de Morpho, Inc. "Morpho HDR"™ es una *marca* comercial *registrada* de Morpho, Inc.

"Morpho Panorama Giga Pixel"™, un producto de tecnología de generación de imágenes panorámicas de alta resolución, es un producto de Morpho, Inc. "Morpho Panorama Giga Pixel"™ es una *marca* comercial *registrada* de Morpho, Inc.

"Morpho Rapid Effect"™, un producto de tecnología de efectos visuales, es un producto de Morpho, Inc. "Morpho Rapid Effect"™ es una *marca* comercial *registrada* de Morpho, Inc.

El sensor de huella biométrica en este teléfono es aportado por Fingerprint Cards AB conteniendo FPC OneTouch<sup>®</sup>.

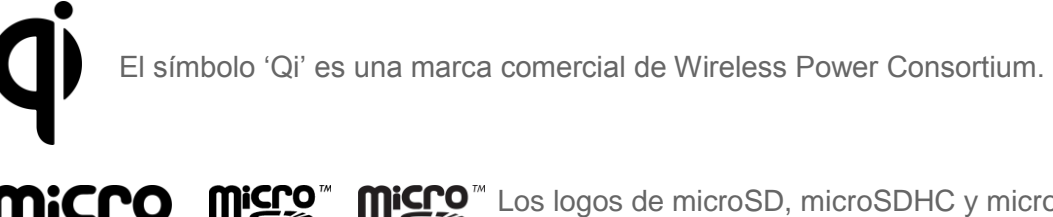

Los logos de microSD, microSDHC y microSDXC son marcas registradas de SD-3C, LLC.

## Índice

Accesibilidad configuración, 90 Accesos directos rápidos, 17 Alarma, 70 Alertas de emergencia, 79 Almacenamiento, 85 tarjeta SD, 85 teléfono, 85 Altavoz, 3 Anclaje a red, 58 bluetooth, 58 **USB**, 58 Android Beam, 56 Aplicaciones, 45 Apps y notificaciones, 84 notificaciones, 84 tiempo de uso, 84 Arrastrar. 11 Asistente de configuración, 8 Bandeja de favoritos, 13 Barra de estado, 17 **Batería** área de carga inalámbrica, 4 cargar, 4 cargar de forma inalámbrica, 5 información de estado, 85 Bienestar digital y controles parentales cofiguración, 94 Bloqueo de pantalla, 86 configuración, 87 huella digital, 87 mostrar contraseñas, 88 Bluetooth, 53 desvincular, 54 encender o apagar, 53 enviar, 55 nombre del teléfono, 53 perfiles compatibles, 55

recibir, 55 vincular, 54 Búsqueda por voz, 74 Calculadora, 72 Calendario, 47 agregar un evento, 47 alertas de evento, 48 borrar eventos, 48 editar eventos, 48 recordatorios de evento, 48 ver eventos, 48 Cámara, 60 configuración, 65 flash. 4 frontal, 3 modo de superposición de acción, 62 modo paisaje subacuático, 63 revisar. 64 tecla, 4 tomar una foto, 61 trasera. 4 visor, 60 Cámara y videocámara, 60 Cargador puerto, 3 Chrome, 45 iniciar, 46 navegación, 46 Clima, 16 añadir ubicación, 16 eliminar ubicación, 16 ubicación actual, 16 Comunicación de campo cercano (Near field communication, NFC), 55 Android Beam, 56 Conexiones, 52 Configuración, 77 Configuración de uso de datos, 77

Configuración rápida, 19 Contactos, 37 agregar, 38 agregar a favoritos, 41 agregar acceso directo, 40 asignar un tono de llamada del teléfono, 40 asignar una foto, 38 borrar, 39 borrar grupo, 42 cambiar cuenta, 41 compartir, 40 editar, 39 editar grupo, 42 grupo, 42 guardar un número de teléfono, 39 ICE (en caso de emergencias), 43 lista, 37 realizar llamada desde, 26 sincronizar, 44 vincular, 40 Copia de seguridad, 96 Cronómetro, 71 Cuenta, 89 administrar, 89 crear, 89 Cuenta de Google, 45, 94 crear, 45 iniciar sesión en, 45 Deslizar, 11 Desvío de llamadas, 35 Dictado por voz de Google, 22 Extender, 12 Fecha y hora, 96 Files, 50 Fondo de pantalla, 15 Fotos, 66 compartir fotos y videos, 69 editar fotos, 67 ver fotos y videos, 67 Gboard, 19 diccionario del usuario, 21 modo de texto, 21 Gestos, 95

Gmail, 46 acceder, 46 enviar, 46 leer y responder, 47 Google Maps, 49 Google Play, 49 instalar aplicaciones, 49 Play Store, 49 Grabadora de sonido. 73 Herramientas útiles, 70 Hotspot móvil, 58 Wi-Fi, 58 Idiomas, 95 Idiomas y entradas, 95 Imágen ver, 66 Impresión, 80 Indicador LED, 3 Lanzador de aplicaciones, 14 Linterna. 72 Llamada autoresponder, 34 compatibilidad con audífonos, 36 configuración del correo de voz, 35 contestar, 28 cortar con el botón de encendido, 92 desde contactos, 26 desde el teclado del teléfono, 25 desde la lista de llamadas recientes, 26 desvío de llamadas, 35 ID de llamada entrante, 29 llamada en espera, 29 llamada tripartita, 30 llamadas recientes (registro de llamadas), 32 marcación del código más (+), 28 marcación rápida, 30 números con pausas, 27 números de emergencia, 26 números de marcado rápido, 26, 30 opciones, 29 realizar, 25 rechazar y enviar un mensaje de texto, 28 rechazo de llamadas, 33

recibir, 28 reducción de ruido, 36 respuestas rápidas, 34 RTT, 36, 93 tecla de encendido corta la llamada, 36 temporizador de llamadas, 36 tono de llamada, 35 vibrar, 36 Llamada de emergencia, 26 Llamada en espera, 29 Llamada tripartita, 30 Llamadas recientes. 32 eliminar, 33 ver, 32 Llamadas telefónicas. 25 Mantener tocado, 10 Marcación del código más (+), 28 Marcado rápido, 26, 30 Configuración, 30 Mensajes, 50 Micrófono principal, 3 secundario, 4 Modo avión, 78 Modo Eco. 75 Notificación panel, 18 Número de teléfono guardar en contactos, 39 Outdoor, 76 Pantalla Android Beam, 80 brillo automático, 80 configuración, 80 cuando el dispositivo rota, 81 fondo de pantalla, 15 modo de toque con guante, 81 nivel de brillo, 80 protector, 81 suspender, 81 tamaño de fuente, 81, 91 tamaño de la pantalla, 81, 91 transmitir, 80 Pantalla de Inicio, 13

administrar, 14 agregar accesos directos, 14 agregar widgets, 14 bandeja de favoritos, 15 eliminar elementos, 14 información general, 13 mover elementos, 14 utilizar carpetas, 15 Pantalla táctil. 3 apagar, 8 encender y empezar, 9 navegar, 10 Pellizcar, 12 Procedimientos de secado, 99 Redes privadas virtuales (VPN), 57 agregar una conexión, 57 conectar o desconectar, 57 preparar una conexión, 57 Reloj, 70 Reloj mundial, 72 Rotar, 81 Seguridad, 86 administración del dispositivo, 88 bloqueo de la tarjeta SIM, 89 encriptación, 89 estado, 86 Sensor de luz, 3 Sensor de proximidad, 3 Sonido configuración, 81 no interrumpir, 82 otros sonidos y vibraciones, 83 sonido de alarma, 83 tonos táctiles del teclado de marcado, 36 vibrar también en llamadas, 82 TalkBack, 90 Tarjeta SIM bloqueo, 89 Tecla de encendido, 3 Tecla de volumen, 3 Tecla programable, 3, 83 cámara, 84 despertar el dispositivo, 84 PTT, 83

## Índice

Teclado escritura gestual, 22 Gboard, 19 Teléfono actualización del sistema, 97 apagar, 8 copia de seguridad, 96 encender, 8 ilustración, 2 información, 94 reiniciar, 8 restaurar, 97 versión del sistema, 97 Temporizador, 71 Texto copiar y pegar, 23 ingresar, 19 Texto a voz, 74 Tocar, 10

Toma de auriculares, 3 Tono de llamada, 82 silenciar, 28 Ubicación, 86 USB puerto, 3 Vibración intensidad, 83 patrón, 82 Video configuración, 65 grabar video, 61 ver, 66 Wi-Fi, 52 activar, 52 conectar, 52 configuración, 53 YouTube, 50